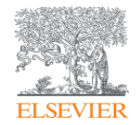

## Engineering Village 开展工程领域研究的首选方案

# Ei Compendex

李海舰 博士 爱思唯尔资深培训师

2024

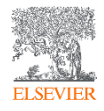

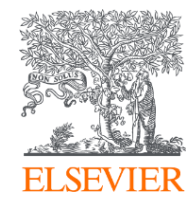

内容目录:

1. El数据库简介

- 2. El数据库文献检索过程
- 3. EI数据库在工科文献调研中的应用
- 4. 索引结果在科研及投稿上的分析与利用
- 5. 科研机构在工程领域上的科研产出分析

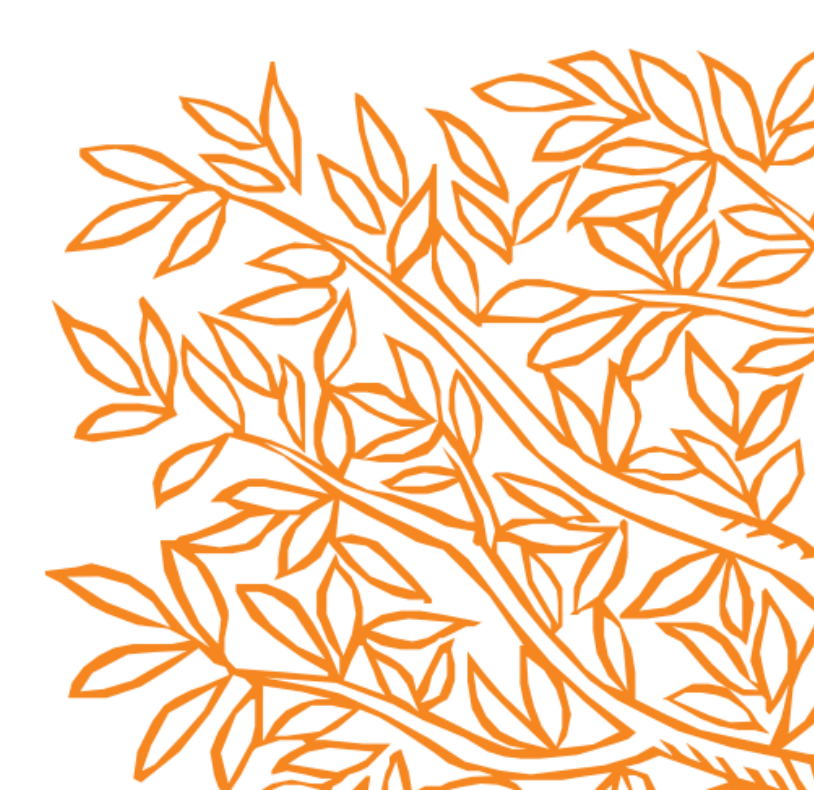

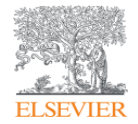

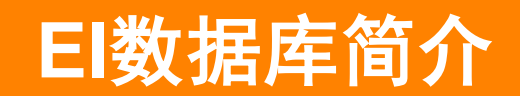

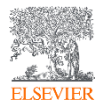

#### Ei Compendex 是世界上涵盖面最广最完整的工程文献数据库

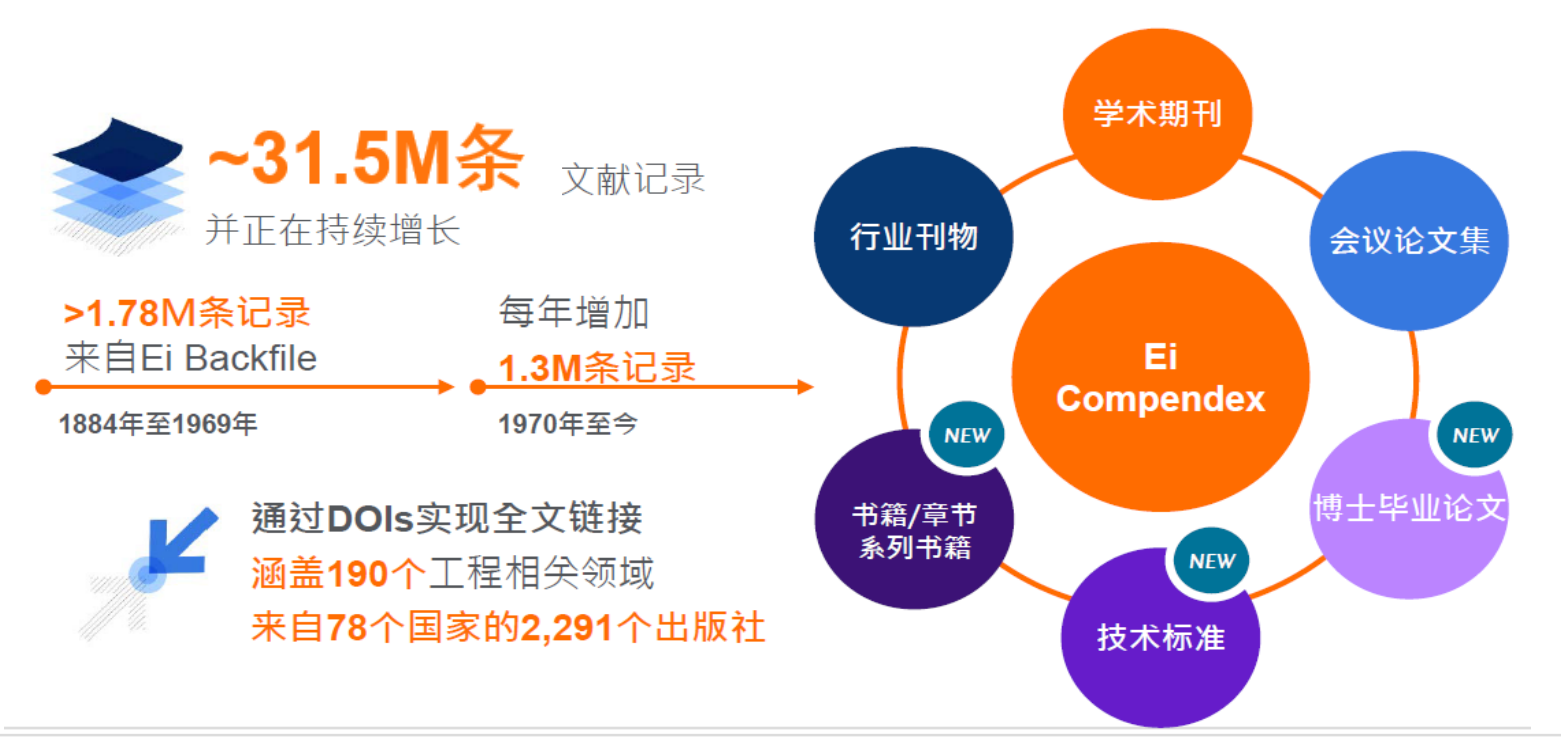

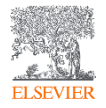

#### Ei & Engineering Village 的里程碑

Ei 和 Engineering Village 是已确立声誉的品牌

#### 收录工程文献已有134年

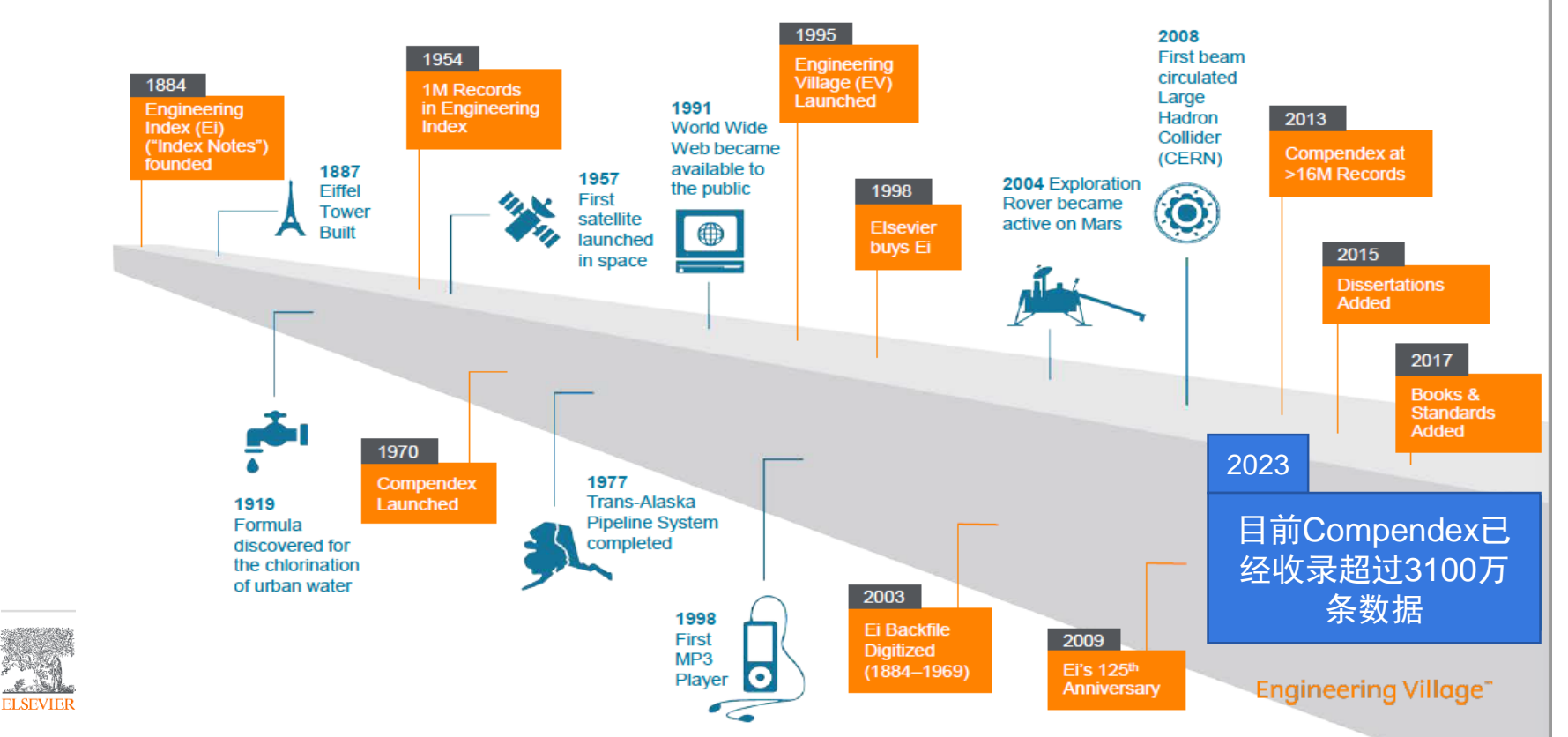

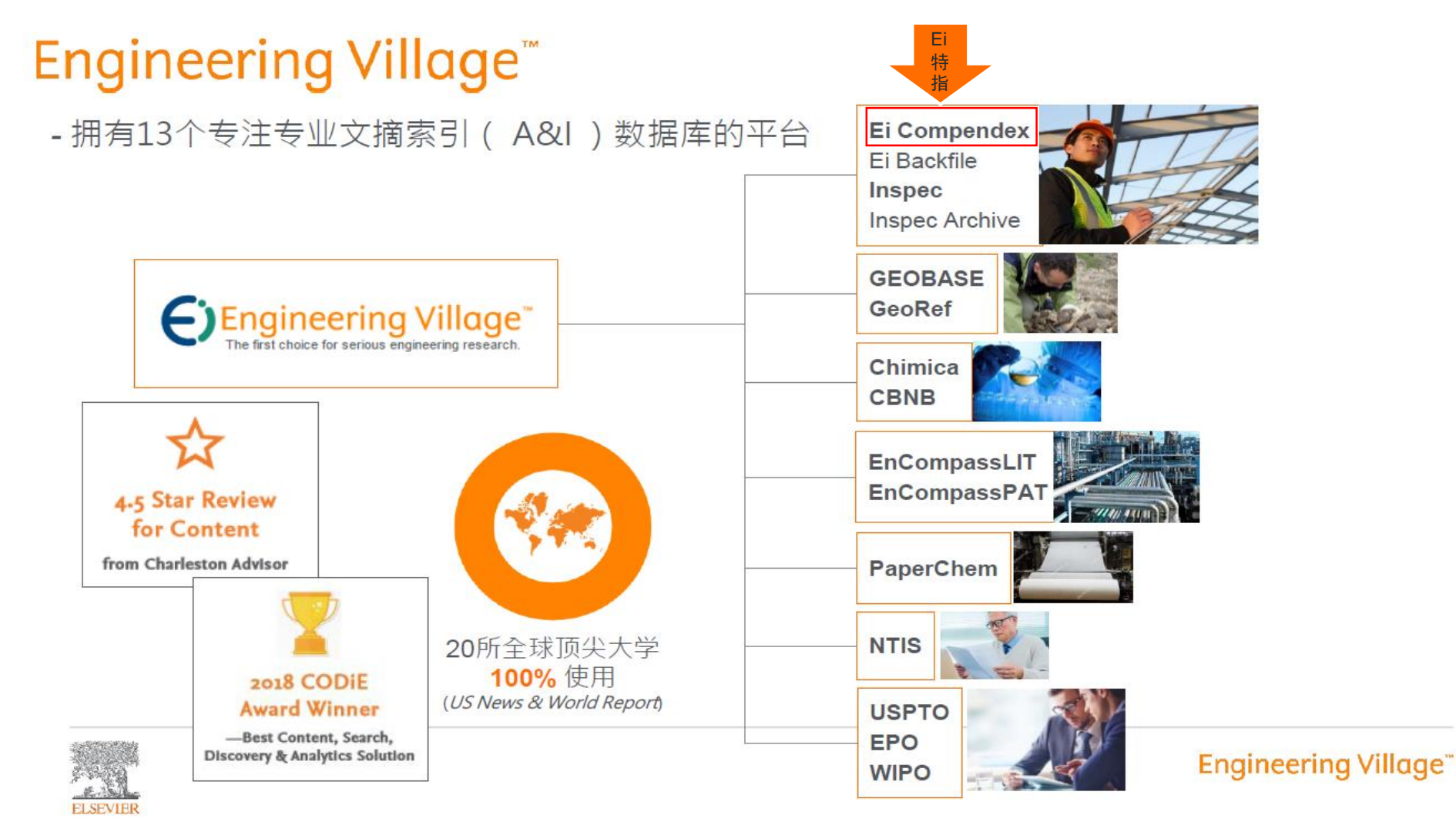

#### Ei Compendex 工程学科领域

#### Ei Compendex相关领域

- 应用物理学,包括光学
- 生物工程与生物技术
- 食品科学与技术
- 材料科学
- 仪器仪表,包括医疗器械
- 纳米技术

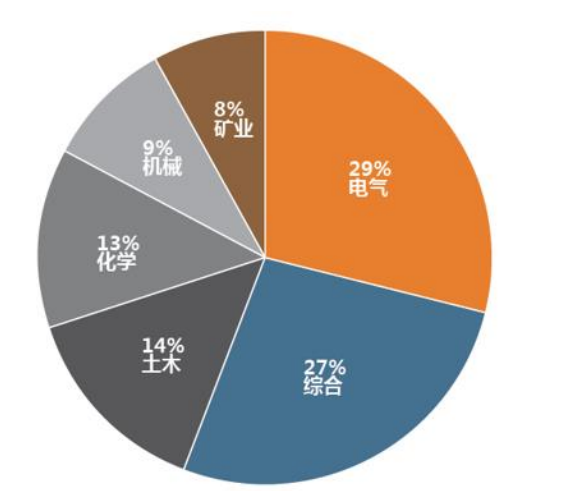

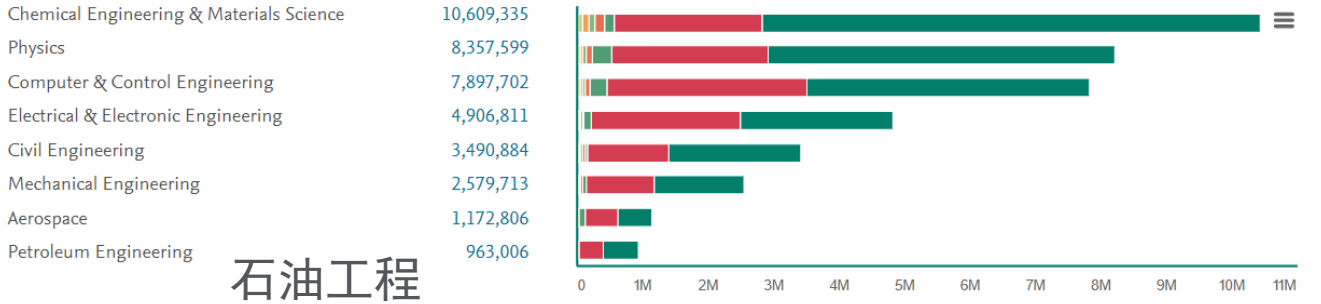

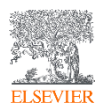

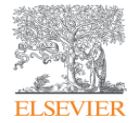

## EI数据库的文献检索过程

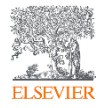

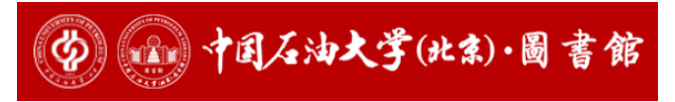

https://library.cup.edu.cn/

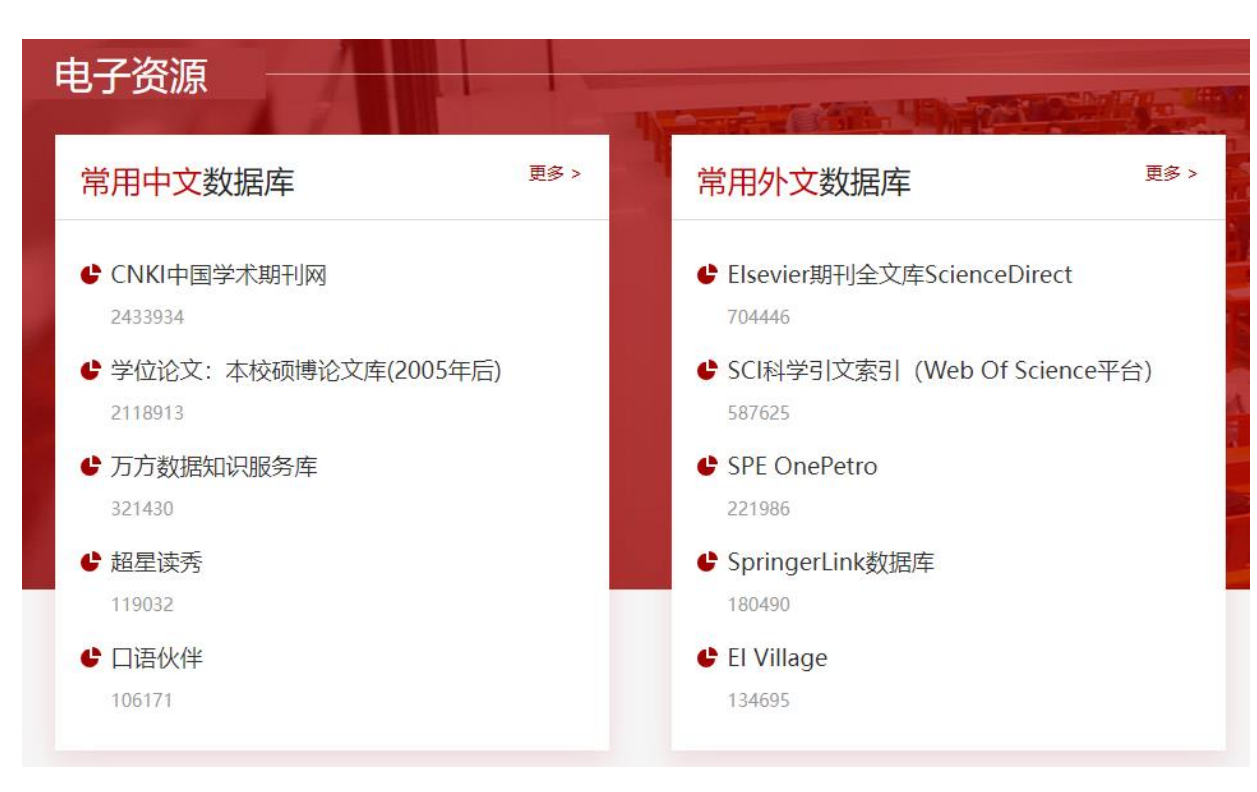

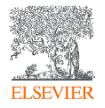

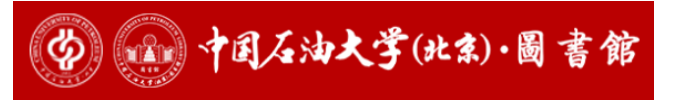

https://library.cup.edu.cn/

| 数据库名称 | El Village                                                                                                    |
|-------|----------------------------------------------------------------------------------------------------|
| 访问地址  | http://www.engineeringvillage.com/                                                                                                    |
| 资源语种  | 外文数据库                                                                                                    |
| 资源类型  | 期刊论文已购数据库                                                                                                    |
| 学科    | 理学 地球物理与信息 机械储运 化学工程 石油工程地球科学                                                                                                    |
| 咨询方式  | 电话:89731759 邮箱:wangxiaona@cup.edu.cn                                                                                                    |
| 数据库介绍 | 教学课件: El<br>《El》(工程索引, Engineering Index)创刊于1884年,是美国工程信息公司出版的著名工程技术类综合性检索工具。目前,<br>Engineering Village 平台集成了多个数据库,其中核心数据库为El Compendex。<br>El Compendex选用世界上工程技术类期刊5600多种期刊、行业杂志、会议录(22%)和技术报告的参考资料及摘要;收录文献几<br>乎涉及工程技术各个领域。如石油、应用物理、电子、自动控制、机械制造、土木、化学和工艺、材料等学科。它具有综合性<br>强、资料来源广、地理覆盖面广、报道量大、报道质量高、权威性强等特点。<br>Ei Compendex是全世界最早最全面的工程文摘来源,收录自1969年以来的期刊、会议录、科技报告等文摘信息。<br>收录年限: 1969年-至今 |
| 页面信息  | 发布时间:2012-05-10 02:30:00 浏览:134696次                                                                                                    |

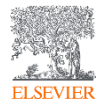

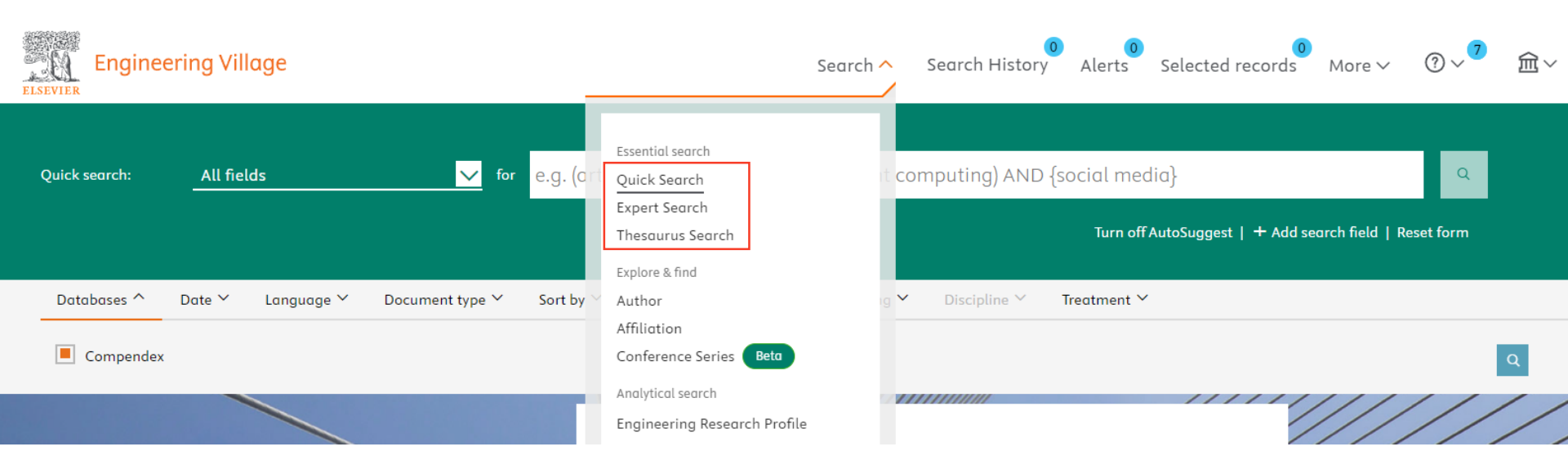

|      | <ul> <li>Quick Search</li> </ul> | - 快速检索 |
|------|----------------------------------|--------|
| 检索方式 | •Expert Search                   | - 专家检索 |
|      | •Thesaurus search                | - 词库检索 |

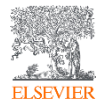

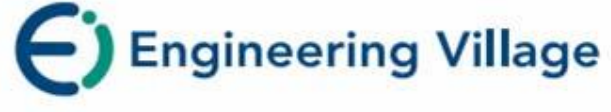

## Quick Search - 快速检索

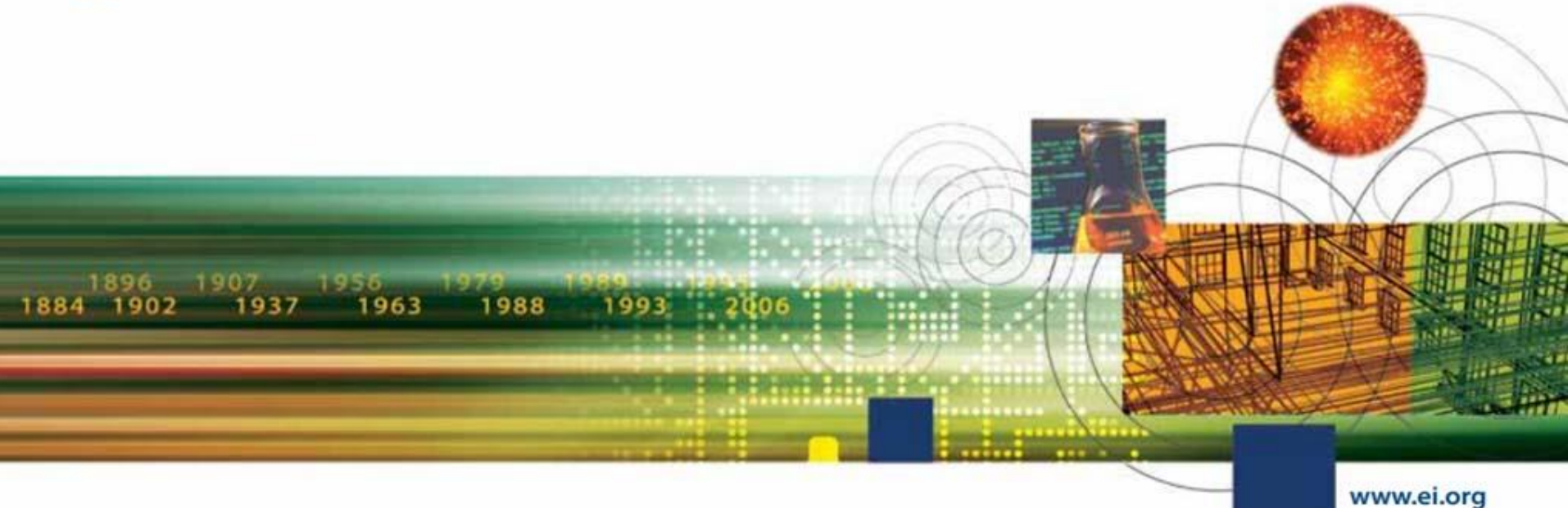

#### Quick Search – 快速检索

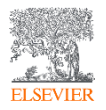

| 页面介绍                    |                                                                        |                                                             | 功能列;快速检索、专家检索、词库检索                                   |
|-------------------------|------------------------------------------------------------------------|-------------------------------------------------------------|------------------------------------------------------|
| Engine<br>The first cho | eering Village <sup>TM</sup><br>sice for serious engineering research. | C                                                           | Search V Results Alerts Selected records ? V         |
| Quick se                | arch                                                                   | 限制条件、排序选项                                                   | 增加检索字段                                               |
| Search in:              | All fields                                                             | 🗸 for Search for e.g. transcription fact                    | tors AND jon smith                                   |
|                         |                                                                        |                                                             | Turn off AutoSuggest   + Add search field Reset form |
| Databases ^             | Date ∽ Document type ∽                                                 | Language Y Treatment Y Discipline Y Sort by Y A             | Autostemming Y Browse indexes Y                      |
|                         | Compendex Inspec<br>GEOBASE GeoRef [                                   | NTIS PaperChem Chimica CBNB<br>US Patents EP Patents Knovel | EnCompassLIT EnCompassPAT                            |
| 选择数                     | 据库                                                                     |                                                             |                                                      |
| Ei                      | Engineering Village                                                    | Customer Service                                            |                                                      |
| About Ei                | About Engineering Village                                              | Contact and support                                         |                                                      |
| History of Ei           | Accessibility Statement                                                | Subscribe to newsletter                                     |                                                      |
|                         | Content Available                                                      | Blog                                                        |                                                      |
|                         | Privacy matters                                                        | (WILLE)                                                     |                                                      |
| EI SEVIED               |                                                                        |                                                             |                                                      |

ELSEVIER Terms and Conditions Privacy Policy

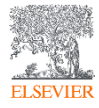

#### 页面介绍

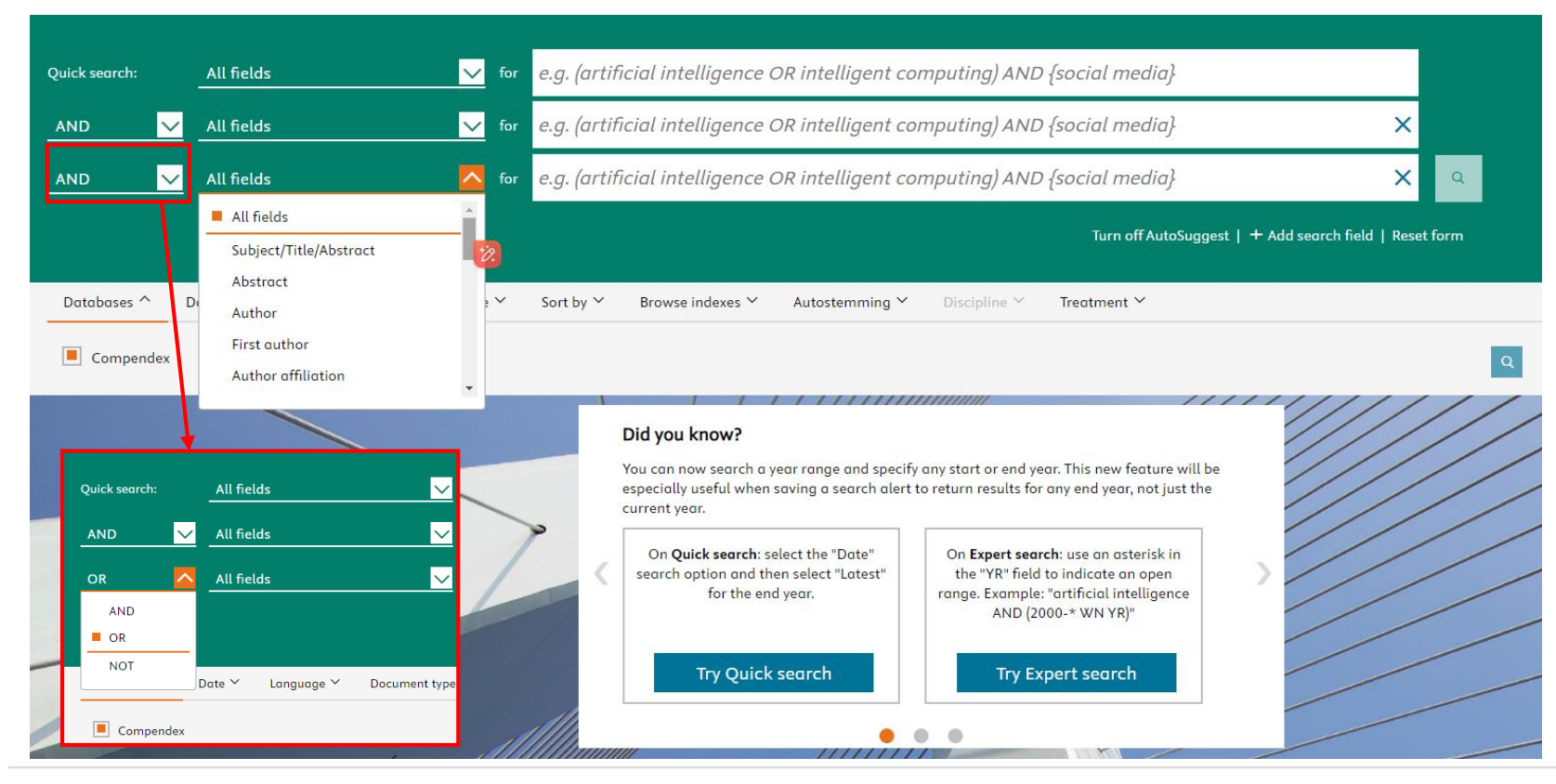

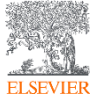

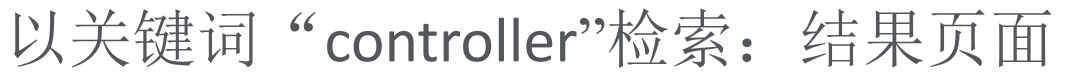

| Engineering Village                                                                        | Searc                                                                                                    | ch ~ Search history ~ <sup>3</sup> Alerts <sup>®</sup> Selected records                                                                                                    | s <sup>●</sup> More ~ ⑦ <sup>7</sup>                                                                    | ount Sign in                                                 |
|--------------------------------------------------------------------------------------------|----------------------------------------------------------------------------------------------------|----------------------------------------------------------------------------------------------------|----------------------------------------------------------------------------------------------------|--------------------------------------------------------------|
| Quick search: All fields                                                                   | ✓ for controller                                                                                           |                                                                                                    | ۵.<br>۵                                                                                                 |                                                              |
| Databases ^ Date ~ Language ~                                                              | Suggested terms: ⑦<br>Document type ≻ Sort by                                                              | Quality Control Controllers Mathematical Models Computed Control Controllers Mathematical Models Computed States Computed States Computed States Computed States Company States Company S | Leter Simulation Optimization<br>+ Add search field   Reset form                                        |                                                              |
| 5,786,293 records found in                                                                 | Compendex for 1884-2023: ((cont                                                                            | iroller) WN ALL)                                                                                                    |                                                                                                    | 1 of 231,452 pages >                                         |
| Create alert Save search Share search                                                      | RSS feed                                                                                                   | 数据精炼功能                                                                                                    | Sort by: Relevance                                                                                      | •                                                            |
| Refine <<                                                                                  | 1 Preprint articles are incl                                                                               | luded in these search results. To exclude them, please filter by docume                                                                                                    | ent type. <u>Learn more</u>                                                                             | ×                                                            |
| By physical property ~<br>Filter results by physical properties such as size, temperature, |                                                                                                    | $\overline{\gamma}$ $\wedge$                                                                                                    | Display: 25                                                                                             | results per page                                             |
| By category Download all 🖄 ^                                                               | 1.<br>A Fuzzy Neur<br>Wang, Lei (Wuxi<br>11, p 17650-176<br>Pbase: Cor<br>Document type:<br>Show preview ∽ | -图表显示<br>-输出数据<br>-打开/关闭限缩字段详细信息<br>-可用拖曳的方式改变限缩字段顺序                                                                                                    | e <mark>liness Problem <i>(Open Access</i>)</mark><br>angfu, Ziwei; Chen, Yiyang Source: IEEE Access, v | FIEEE Access<br>predict recording : types relations<br>+HEEE |
| Open Access 10 2<br>All Open Access (934,032)<br>Gold (247,748)                            | 2. A Controller Ha<br>Aslam, 输入                                                                            | ardware in Loop Framework for Microgrid Control Appli<br>关键词开启                                                                                                    | ications<br>ectrical Engineering, Lahore, Pakistan); Kashif, Syed Abdul Robert                          | Get PDF                                                      |
|                                                                                            | 新的<br>新的                                                                                                   | 1检索                                                                                                    |                                                                                                    |                                                              |

以关键词"controller"检索:结果页面

| Elsevier Engine                                                                    | ering Village                     | 9                                   |                | Se                                                                                 | arch 🗸                                                    | Search history \                                               | . <sup>3</sup> Alerts               | Selected reco                                              | ords <sup>0</sup> N       | More 🗸                             | ? <mark>?</mark>                     | €×                             | Create acc                     | ount         | Sign ii                  | n       |
|------------------------------------------------------------------------------------|-----------------------------------|-------------------------------------|----------------|------------------------------------------------------------------------------------|-----------------------------------------------------------|----------------------------------------------------------------|-------------------------------------|------------------------------------------------------------|---------------------------|------------------------------------|--------------------------------------|--------------------------------|--------------------------------|--------------|--------------------------|---------|
| Quick search:                                                                      | All fields                        |                                     | ✓ for          | controller                                                                         |                                                           |                                                                |                                     |                                                            |                           | _                                  |                                      | Q ?                            |                                |              |                          |         |
| Databases ^                                                                        | Date 🖌                            | Selected<br>管理检索                    | Records<br>结果: | : 暂存文<br>寄E-mail/                                                                  | 章<br>打印/7                                                 | 下载书目信息/                                                        | 存到我                                 | natical Models Cor<br>Turn o                               | mputer Sin<br>off AutoSug | mulation<br>ggest   -              | 可依照和<br>社(默认<br>降序或是                 | 目关程度<br>为相关度<br>十幂规则           | 、日期,<br>( <b>)</b> ; 在相同<br>排序 | 乍者,其<br> 条件之 | 期刊,出<br>下,再 <sup>。</sup> | 出版<br>依 |
| E 794 20                                                                           | 2                                 | 的奴据兴                                | :/移际           | 电复义早                                                                               |                                                           |                                                                |                                     | , biocipinie                                               | i i cu                    |                                    |                                      |                                |                                | 1 of 2       | 231,452 page             | es >    |
| D, 780, 29<br>Create alert                                                         | <b>5 record</b><br>Save search Sł | <b>S</b> found in Co<br>nare search | mpendex fo     | or 1884-2023: ((c                                                                  | outroller) N                                              | WN ALL)                                                        |                                     |                                                            |                           |                                    |                                      | Sor                            | t by: Relevance                |              |                          |         |
| Refine                                                                             |                                   | <<                                  | U Pr           | oriet entieles ene                                                                 |                                                           | n these search results. <sup>-</sup>                           | o exclude then                      | n, please filter by docu                                   | iment type                | e. <u>Learn mo</u>                 | re                                   |                                |                                |              |                          | ×       |
| By physical property<br>Filter results by physical pro<br>pressure and many more 겨 | perties such as size, t           | ∽<br>emperature,                    |                | × C                                                                                | ) 坐∨                                                      |                                                                |                                     |                                                            |                           |                                    |                                      |                                | Display: 25                    | ×            | results per              | page    |
| By category<br>Limit to Exclude                                                    | Downl                             | load all 坐 🔨                        | 1.             | A Fuzzy Neu<br>Wang, Lei (Wux<br>11, p 17650-176<br>Database: Co<br>Document type: | ral Netwo<br>University<br>57, 2023<br>mpendex<br>Journal | rork Controller Usi<br>1, School of Automation<br>article (JA) | n <b>g Compro</b><br>, Wuxi; 214105 | <b>nise Features for</b><br>, China); <b>Dong, Liang</b> ; | • Timelin<br>xin; Huanş   | n <b>ess Prob</b><br>gfu, Ziwei; ( | <b>lem</b> (Open A<br>Chen, Yiyang S | <b>cess)</b><br>Durce: IEEE Ad | ccess, v                       | IEEE Acco    | CESS<br>en solutions     |         |
| Add a term                                                                         |                                   |                                     |                | Shot preview >                                                                     | Full te                                                   | ext 🧵 💺 Find Full 1                                            | ext                                 |                                                            |                           |                                    |                                      |                                |                                | Get PDF      | *#EE                     |         |
| Open Access All Open Access Gold Hybrid Gold                                       | 85                                | (934,032)<br>(247,748)<br>(94,682)  | 2.             | A Controller<br>Aslam, Muhami<br>Muhammad; Sh                                      | Hardwar<br>nad Anique<br>ahid, Muh                        | re 可同时勾近<br>e (<br>nammad Usman; Iqbal,                        | t多篇文南<br>Mudassar; Ria              | 状,进行管理<br>, Muhammad Awais                                 | (E-mail                   | 1/打印/<br>023 6th Inter             | 下载书目                                 | 信息/存<br>ence on Energ          | 到我的数据<br>(Conservation F       | ¦夹/暂存        | -<br>与)<br>CE            |         |

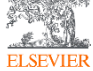

#### 点击对应论文标题→经过整理的记录: 详细格式

Authors: 点选作者名字找到更多该作者发表 的文章

Author affiliation: 每位作者的所属机构

E-mail: 主要作者联络信息 ISSN: 找到更多关于这本期刊的文章

Corresponding Author: 通讯作者

Abstract: 文章内容摘要

Main heading: 主要主题

Controlled term: 索引词汇标准

Uncontrolled term: 相关主题的广义分类

Classification code: 在来源中其它附加优势的 字汇和词组

# Full text Image: State Company State Share State Export Image: Print Image: State State Image: State Image: State Im

#### Abstract

Intelligent-PID (i-PID) control proposed by Fliess is a simple control algorithm. The controller is designed based on ultra-local model, and consisted of PID type controller and derivatives of reference signal and controlled variables. Authors have considered discrete i-PID controller and its properties, and one of the result was that PD controller was sufficient in discrete time domain. In discrete i-PID controller, PD type controller is still required to ensure convergence of controlled error to zero, and PD type parameters affects convergence property, fast-response property and stability. In this paper, predictive functional control (PFC) based on an ultra-local model is proposed. By introducing of PFC, controlled variable converge to reference value without PD type controller. User-specified parameters of the proposed controller is smaller than the conventional i-PID controller. Characteristics of the proposed curvel are compared with discrete i-PID controller by numerical examples. (© 2024 Wiley Periodicals LLC.

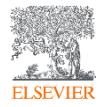

#### 点击对应论文标题→经过整理的记录:详细格式

Compendex • Journal article (JA)

Design of a model-free controller based on predictive functional control

Electronics and Communications in Japan, Volume 107, Issue 1, March 2024

Ashida, Yoichiro [1] 🖾 ; Katayama, Masaru [1]

Corresponding author: Ashida, Yoichiro 🖂

Author affiliation:

[1] Department of Electrical Engineering and Computer Science, National Institute of Technology, Matsue College, Matsue, Japan

#### Abstract

Intelligent-PID (i-PID) control proposed by Filess is a simple control algorithm. The controller is designed based on ultra-local model, and consisted of PID type controller and derivatives of reference signal and controlled variables. Authors have considered discrete i-PID controller and its properties, and one of the result was that PD controller was sufficient in discrete time domain. In discrete i-PID controller, PD type controller is still required to ensure convergence of controlled error to zero, and PD type parameters affects convergence property, fast-response property and stability. In this paper, predictive functional control (PFC) based on an ultra-local model is proposed. By introducing of PFC, controlled variable converge to reference value without PD type controller. User-specified parameters of the proposed controller is smaller than the conventional i-PID controller. Characteristics of the proposed LUC.

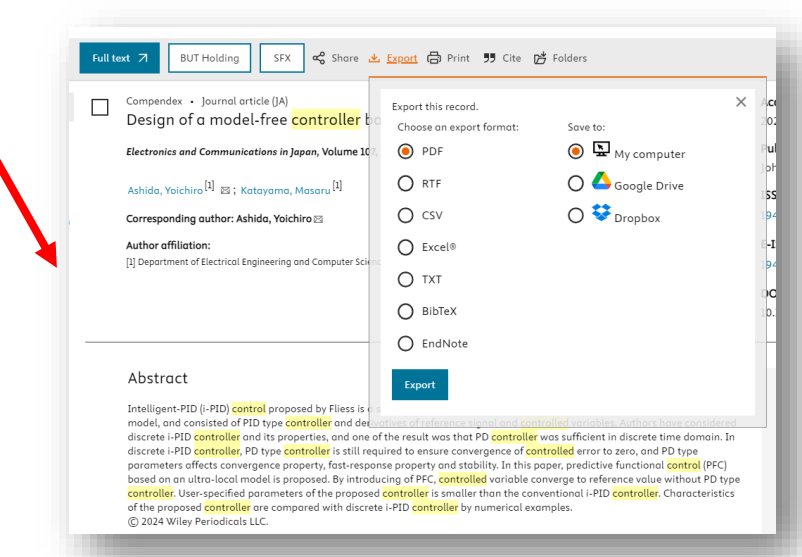

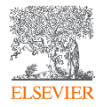

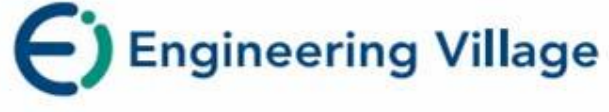

## Quick Search - 快速检索

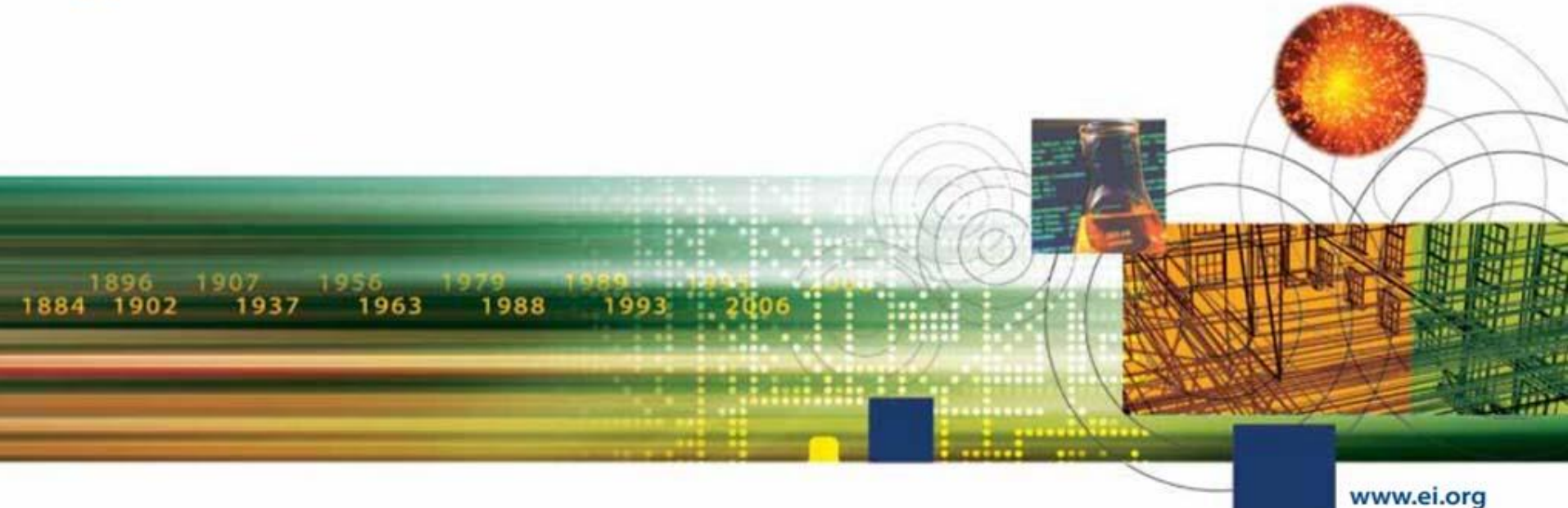

#### 过滤和分析检索结果

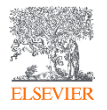

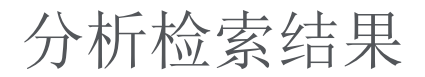

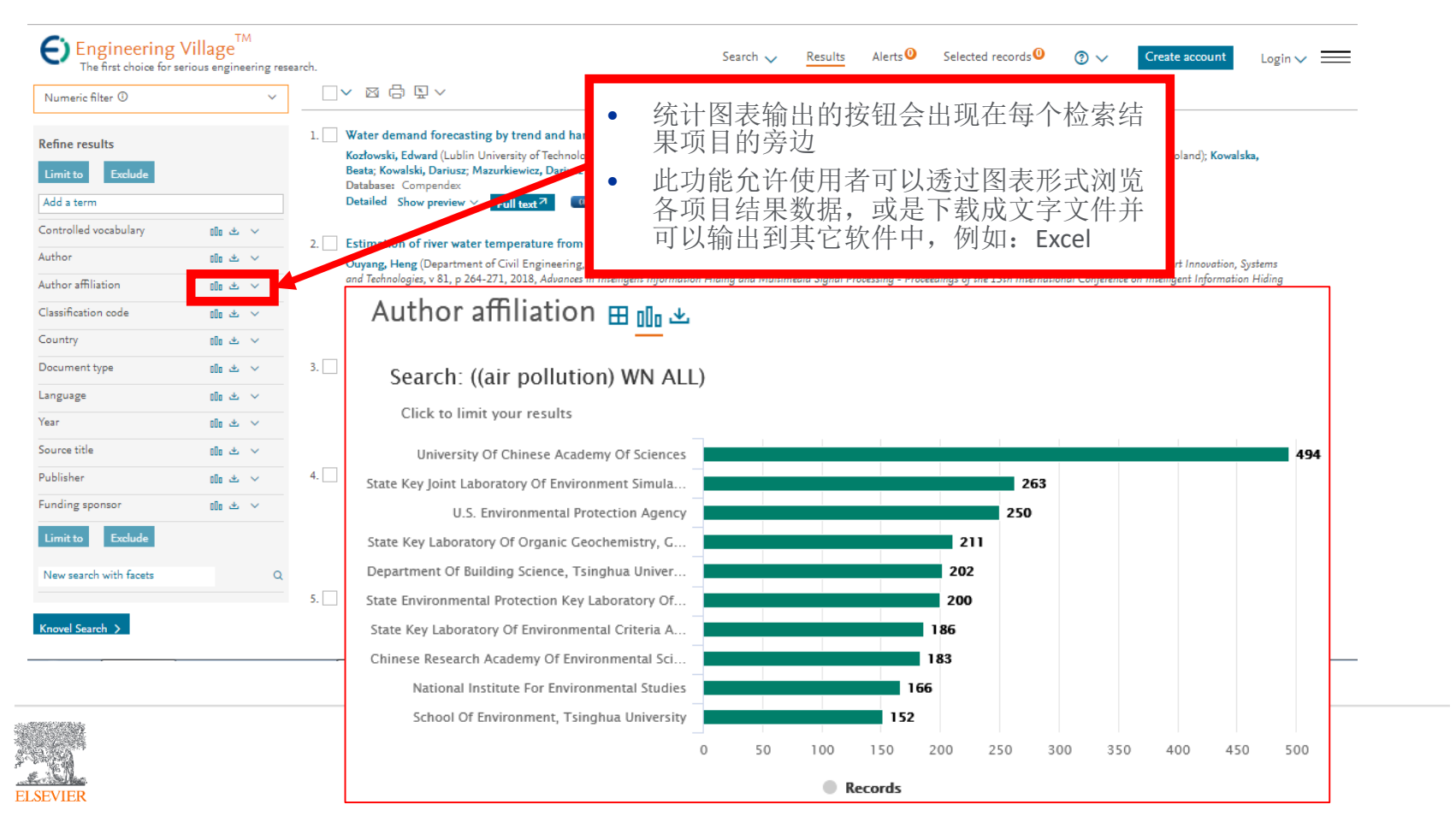

分析检索结果

点选业图标可以
 让您将图表输出
 成tab档案

• 您也可以将输出 的档案以**Excel**软 件开启分析管理

|                                                     |       | 0   |                 |                   | 0                  |                 |                   |
|-----------------------------------------------------|-------|-----|-----------------|-------------------|--------------------|-----------------|-------------------|
| Author affiliation                                  | Count | _   |                 | Author af         | filiation (Air pol | lution)         |                   |
| University Of Chinese Academy Of Sciences           | 494   |     |                 |                   |                    |                 |                   |
| State Key Joint Laboratory Of Environment Simul     | 263   | 000 | )               |                   |                    |                 |                   |
| U.S. Environmental Protection Agency                | 250   | 500 |                 |                   |                    |                 |                   |
| State Key Laboratory Of Organic Geochemistry, (     | 211   |     |                 |                   |                    |                 |                   |
| Department Of Building Science, Tsinghua Univer     | 202   | 400 | )               |                   |                    |                 |                   |
| State Environmental Protection Key Laboratory       | 200   | 100 | ,<br>           |                   |                    |                 |                   |
| State Key Laboratory Of Environmental Criteria A    | 186   |     | )               |                   |                    |                 |                   |
| Chinese Research Academy Of Environmental Sc        | 183   |     |                 |                   | _                  |                 |                   |
| National Institute For Environmental Studies        | 166   | 200 | )               |                   |                    |                 |                   |
| School Of Environment, Tsinghua University          | 152   |     |                 |                   |                    |                 |                   |
| Air Pollution Research Center, University Of Califo | 142   | 100 | )               |                   |                    |                 | `                 |
| State Key Joint Laboratory Of Environmental Sim     | 142   |     |                 |                   |                    |                 |                   |
| State Key Laboratory Of Atmospheric Boundary        | 140   | 0   | )               |                   |                    |                 |                   |
| Division Of Atmospheric Sciences, Desert Research   | 137   |     | University Of   | State Key Joint   | U.S.               | State Key       | Department Of     |
| California Air Resources Board                      | 137   |     | Chinese Academy | Laboratory Of     | Environmental      | Laboratory Of   | Building Science, |
| Univ Of California                                  | 131   |     | OI Sciences     | Simulation And    | Protection Agency  | Geochemistry    | Isingnua          |
| Department Of Environmental Engineering, Natio      | 126   |     |                 | Pollution Control |                    | Guangzhou       | Onversity         |
| School Of Environmental Science And Engineerin      | 124   |     |                 | School Of         |                    | Institute Of    |                   |
| National Center For Atmospheric Research            | 118   |     |                 | Environment,      |                    | Geochemistry,   |                   |
| School Of Civil And Environmental Engineering, G    | 108   |     |                 | Tsinghua          |                    | Chinese Academy |                   |
| University Of California                            | 108   |     |                 | University        |                    | Of Sciences     |                   |
| Key Laboratory Of Beijing On Regional Air Polluti   | 107   | 0   |                 |                   | 0                  |                 |                   |

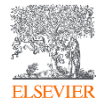

#### 举例:只关注'中国'近3年的 'electric technique' 的研究

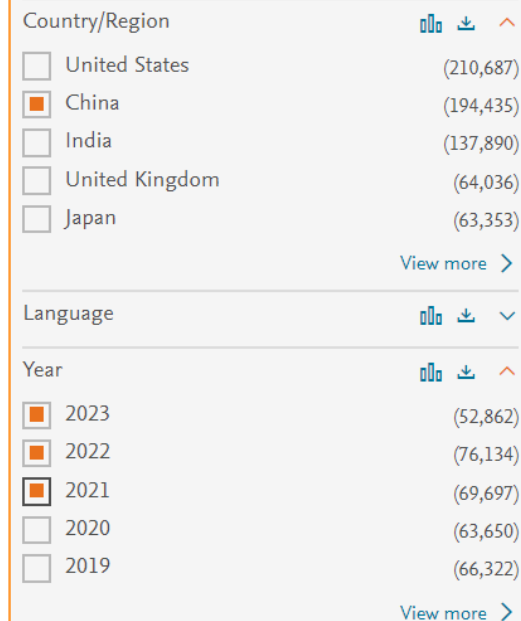

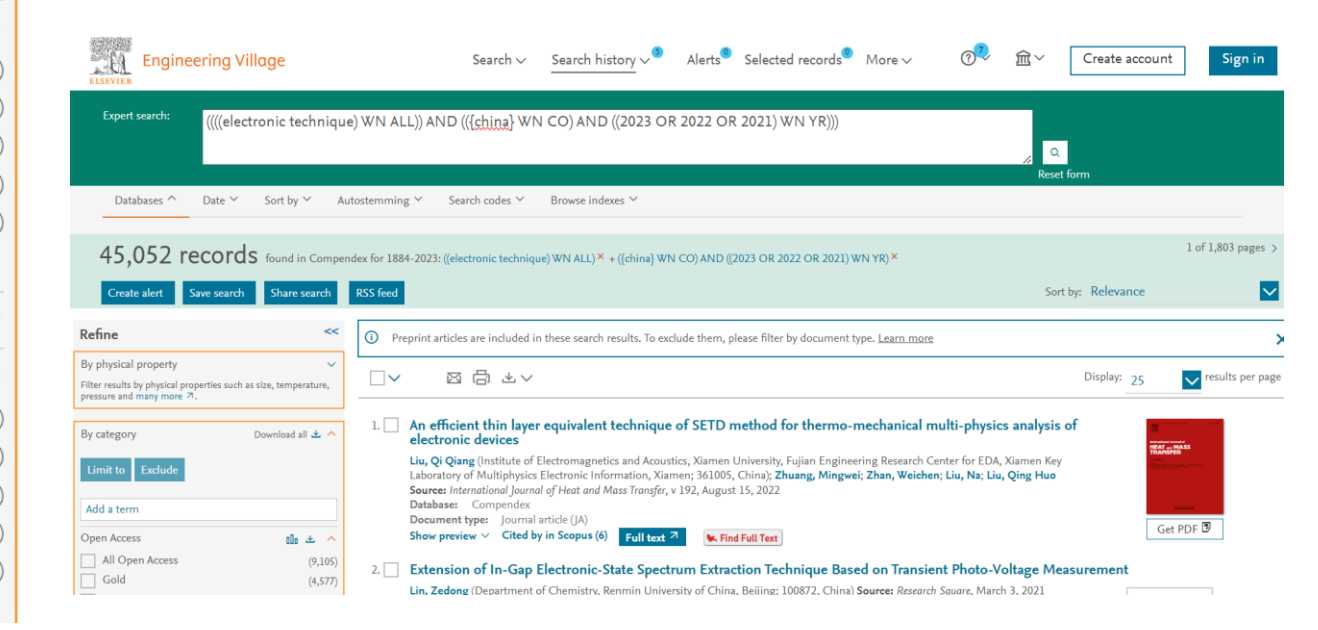

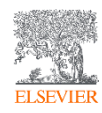

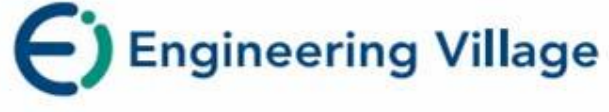

## Quick Search - 快速检索

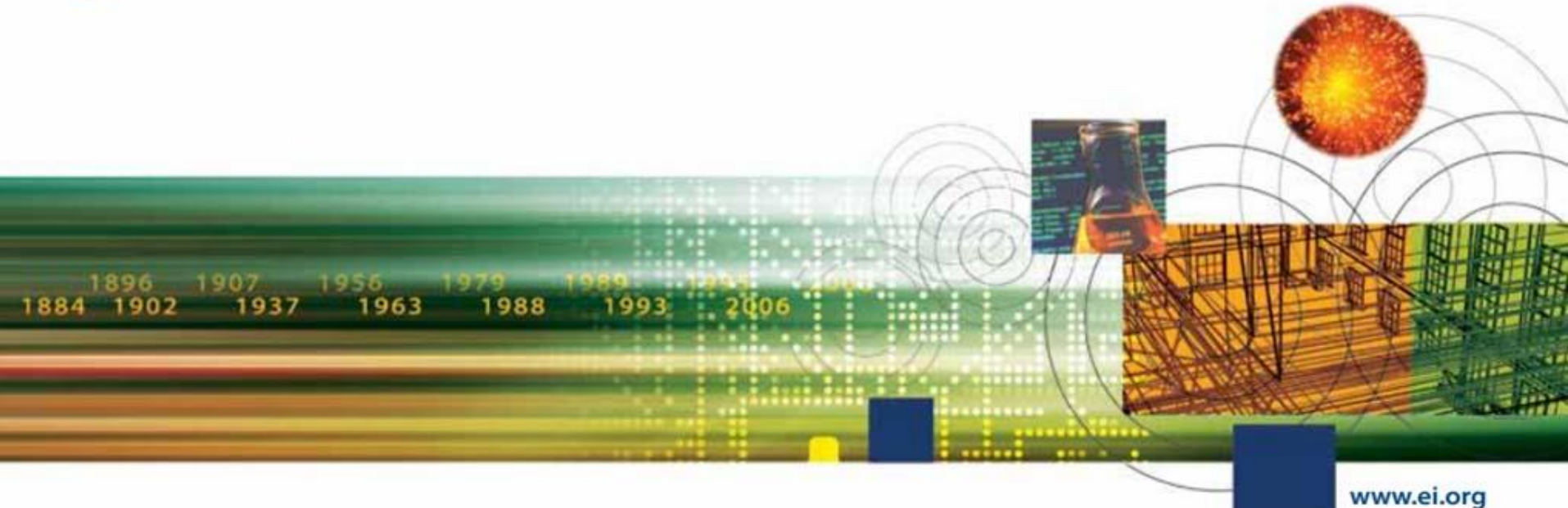

#### 检索结果的管理

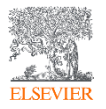

## 有五种选项保存需要的文章

#### Record

Record 1 from Compendex for: ((water) WN All fields) , 1884-2018

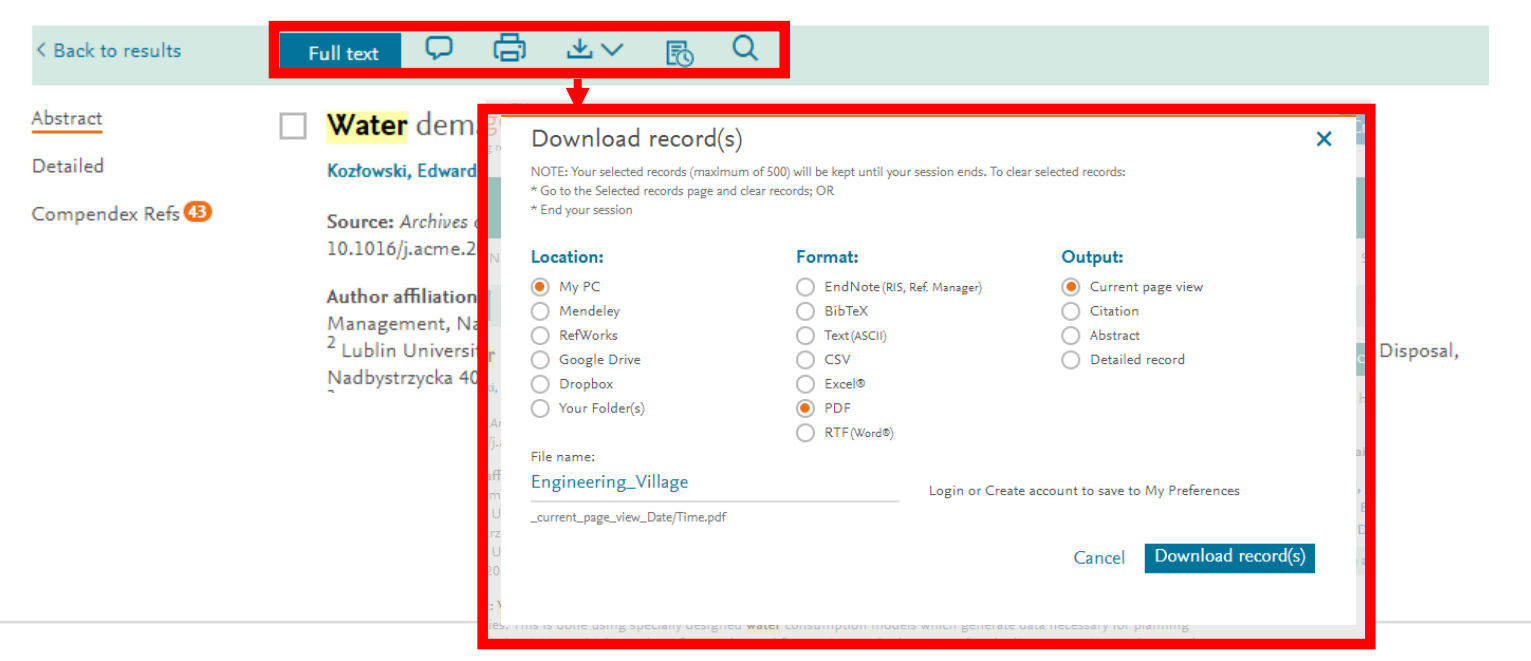

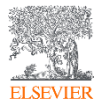

#### 点击对应论文标题→经过整理的记录:详细格式

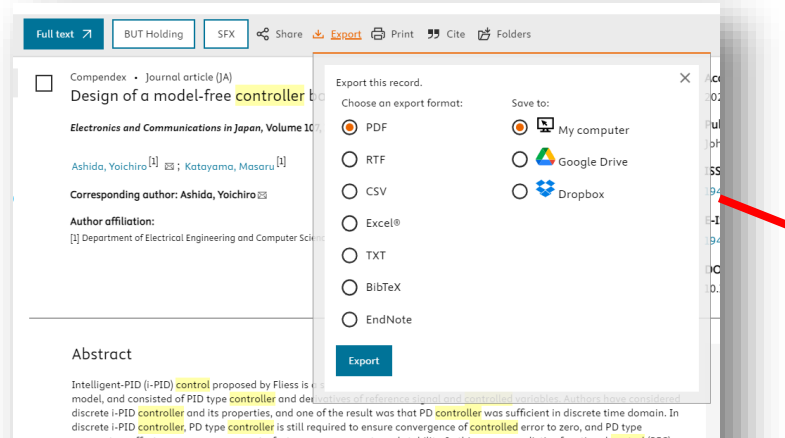

discrete i-PID controller, PD type controller is still required to ensure convergence of controlled error to zero, and PD type parameters affects convergence property, fast-response property and stability. In this paper, predictive functional control (PFC) based on an ultra-local model is proposed. By introducing of PFC, controlled variable converge to reference value without PD type controller. User-specified parameters of the proposed controller is somaller than the conventional I-PID controller. Characteristics of the proposed controller are compared with discrete i-PID controller by numerical examples. © 2024 Wiley Periodicals LLC.

#### <del>(</del>)

ww.engineeringvillage.com Detailed results: 1 Downloaded: 4/22/2024

#### 1. Design of a model-free controller based on predictive functional control

Accession number: 20240815612857

Authors: Ashida, Yoichiro (1); Katayama, Masaru (1)

Author affiliation: (1) Department of Electrical Engineering and Computer Science, National Institute of Technology, Matsue Colleae, Matsue, Japan

Corresponding author: Ashida, Yoichiro(yashida@matsue-ct.jp)

Source title: Electronics and Communications in Japan

Abbreviated source title: Elec. Commun. Jp.

Volume: 107

Issue: 1 Issue date: March 2024

Publication year: 2024

Article number: e12442

Language: English

ISSN: 19429533

E-ISSN: 19429541

Document type: Journal article (JA)

Publisher: John Wiley and Sons Inc

Abstract: Intelligent-PID (i-PID) control proposed by Fliess is a simple control algorithm. The controller is designed based on ultra-local model, and consisted of PID type controller and derivatives of reference signal and controlled variables. Authors have considered discrete i-PID controller and its properties, and one of the result was that PD controller was sufficient in discrete time domain. In discrete i-PID controller, PD type controller is still required to ensure convergence of controlled error to zero, and PD type parameters affects convergence property, fast-response property and stability. In this paper, predictive functional control (PFC) based on an ultra-local model is proposed. By introducing d FFC, controlled variable converge to reference value without PD type controller. User-specified parameters of the proposed controller is smaller than the convergion of reference values without PD type controller. User-specified parameters of the proposed controller is problemed memrical examples. © 2024 (WiP Periodical LLC.

#### Number of references: 10

Main heading: Controllers

Controlled terms: Electric control equipment - Proportional control systems - Three term control systems Uncontrolled terms: Controlled variables - Data-driven control - Intelligent PID control - Local model - Madel free controller - PID controllers - PID-type controller - Predictive functional control - Simpler+ - Ultro-local model Classification code: 704.2 Electric Equipment - 7311 Control Systems - 732.1 Control Equipment

DOI: 10.1002/ecj.12442

Compendex references: YES Database: Compendex

Data Provider: Engineering Village

Compilation and indexing terms, Copyright 2024 Elsevier Inc.

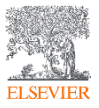

### 存到我的资料夹

ELSEVIER

#### 注意,此为个人化功能,需注册及登录后才能使用。

| The first choice for ser<br>Record                                                           | ious engineering n                                                                     | NOTE: Your selected records (max<br>* Go to the Selected records page<br>* End your session                                                                              | ( <b>S</b> )<br>imum of 500) will be kept until your session ends. To cl<br>and clear records; OR | lear selected records:                                                                                                    | x                                                                                  |              |
|----------------------------------------------------------------------------------------------|----------------------------------------------------------------------------------------|----------------------------------------------------------------------------------------------------|---------------------------------------------------------------------------------------------------|----------------------------------------------------------------------------------------------------|------------------------------------------------------------------------------------|--------------|
| Record 1 from Compendex :<br>< Back to results<br>Abstract<br>Detailed<br>Compendex Refs (3) | For: ((water) WN Full text Cult text Cult text Cult Cult Cult Cult Cult Cult Cult Cult | Location:<br>My PC<br>Mendeley<br>RefWorks<br>Google Drive<br>Dronby<br>Your Folder(s)<br>File name:<br>Water<br>Output_Date/T<br>With your p<br>records. cho<br>My exis | Format:                                                                                           | Output:<br>Current page view<br>Citation<br>Abstract<br>Detailed records. Each folder car<br>which to save selected records. Each folder car<br>which to save selected records. Each folder car | Search term color  copus has been cited 0 time ails:  Contain up to 50 Save Create | 1 of 1723427 |
|                                                                                              | Abbandatad                                                                             | eausea titler Arek                                                                                                    | Folder Name : Water                                                                               | 「<br>う まマ<br>d and harmonic analysis<br>echnology, Faculty of Management, Department<br>gineering, v18, n 1, p 140-148, January 2018                                                            |                                                                                    |              |

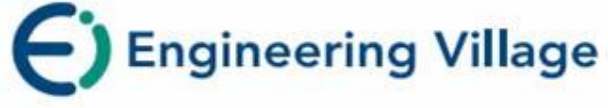

## Expert Search - 专家检索

## 1896 1907 1955 1884 1902 1937 1963 317 (3) 1988 1993 2006 **Expert Search**-专家检索

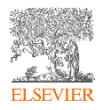

专家检索

| Engineering Villa<br>The first choice for serious engi | ge 和 前 )                                                          | 入检索词汇和检索字段代码                 | Selected records | ⑦ ∨ Creat  |
|--------------------------------------------------------|-------------------------------------------------------------------|------------------------------|------------------|------------|
| xpert search                                           |                                                                   |                              |                  |            |
| arch for: Eg.:sml                                      | ith wn AU and ("autonomous navigation" or radar*)                 |                              |                  |            |
|                                                        |                                                                   |                              |                  | Reset form |
| Databases 🗡 🛛 Date 🌱 Sc                                | ort by Y Autostemming Y Search codes A Browse inc                 | dexes > 检索代码                 |                  |            |
| Databases × Date × Sc<br>Database                      | ort by Y Autostemming Y Search codes A Browse inc<br>Code = Field | dexes ➤ 检索代码<br>Code = Field | *                |            |

Codes displayed will depend on your current database selection

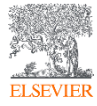

专家检索

| Engineering Village                                                                                                    | Search $\checkmark$ Search history $\checkmark$ Alerts                                                                                                    | Selected records <sup>®</sup> Bulletins More 🗸                                                                                                    | ⑦     Ⅲ <     Create account     Sign in                                     |
|----------------------------------------------------------------------------------------------------|----------------------------------------------------------------------------------------------------|----------------------------------------------------------------------------------------------------|------------------------------------------------------------------------------|
| Expert search: 《(((semiconductor) WN A<br>举例:只关注                                                                                                    | LL》AND (({china} WN CO) AND ((2022 OR 2021 OR 2020) WN YR)<br>"中国"近3年的"semiconductor"(半                                                                                                    | 〕<br>寻体)的研究                                                                                                    | Reset form                                                                   |
| Databases ^ Date ~ Sort by ~ Autoster                                                                                                    | nming Y Search codes Y Browse indexes Y                                                                                                    |                                                                                                    |                                                                              |
| 48,098 records found in Compendex for<br>Create alert Save search Share search RSS                                                                                          | or 1884-2022: ((semiconductor) WN ALL) × + ({china} WN CO) AND ((2022 OR 2021 0 - 20)<br>feed                                                                                                    | 根据检索过程中的筛选和制                                                                                                    | 精炼,自动生成专家检索检索式                                                               |
| Refine <<                                                                                                    |                                                                                                    |                                                                                                    | Display: 25 results per page                                                 |
| By physical property ↓<br>Filter results by physical properties such as size, temperature, pressure<br>and many more ¬.<br>By category Download all ▲ ^<br>Limit to Exclude | Model and performance analysis of non-uniform piezoelect     Fang, Kai (State Key Laboratory of Mechanics and Control of Mechanical Stri     China); Li, Peng; Li, Nian; Liu, Dianzi; Qian, Zhenghua; Kolesov, Vladimir; K     Database: Compendex     Document type: Journal article (JA)     Detailed Show preview      Full text I     Checkloral failtear     Checkloral failtear | ric semiconductor nanofibers<br>ctures, College of Aerospace Engineering, Nanjing University<br>uznetsova, Iren Source: Applied Mathematical Modelling, v 104,<br>tion Management System | of Aeronautics and Astronautics, Nanjing; 210016,<br>, p 628-643, April 2022 |
| Add a term           Open Access         III         • •           All Open Access         (7,373)           Gold         (3,976)           Hybrid Gold         (564)       | Wang, Hairong (College of Optoelectronic Engineering, Yunnan Open Unive         Technologies, v 81, p 239-243, 2021         Database:       Compendex         Document type:       Conference article (CA)         Detailed       Show preview          Full text 7       Check tool Follows         3.       A Stable Dual-Wavelength DFB Semiconductor Laser with Ex                | rsity, Kunming, Yunnan Province; 650223, China) Source: Lectu                                                                                                    | ure Notes on Data Engineering and Communications<br>• 中 🔹 🙂 🍨 📟 🚓 👕 🏭        |
| □ Bronze (1,429)<br>□ Green (3,312)<br>Learn more 7                                                                                                    | Zhang, Yunshan (College of Microelectronics, Nanjing University of Posts an<br>Jilin; Guan, Shijian; Fang, Tao; Chen, Xiangfei Source: IEEE Journal of Quante<br>Database: Compendex                                                                                                    | d Telecommunications, Nanjing, China); Yuan, Bocheng; Shi, J<br><i>im Electronics</i> , v 58, n 1, February 1, 2022                                                                      | Jianqin; Qi, Wenxuan; Li, Lianyan; Wang, Leilei; Zheng,<br>Feedback 💭 🗸 🗸    |

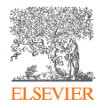

## 查收-机构检索

- •回顾刚才的操作:
- ((((controller) WN ALL)) AND (({china} WN CO) AND ((2023 OR 2022 OR 2021) WN YR)))
- •中国近三年关于控制器的文章
- •推荐检索式:
- •以清华大学为例
- (tsinghua near univ\* and (beijing or 100084 or china)) wn af and 2021 wn yr
- •由refine results author affiliation可知,均为清华大学。
- (此检索式只供参考,在借鉴使用时一定要考虑自身情况优化)

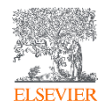

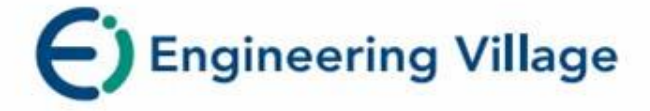

### Thesaurus Search - 词库检索

#### 1993 2006

### Thesaurus Search – 叙词检索

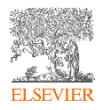

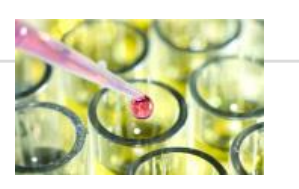

www.ei.org

#### 文摘索引过程

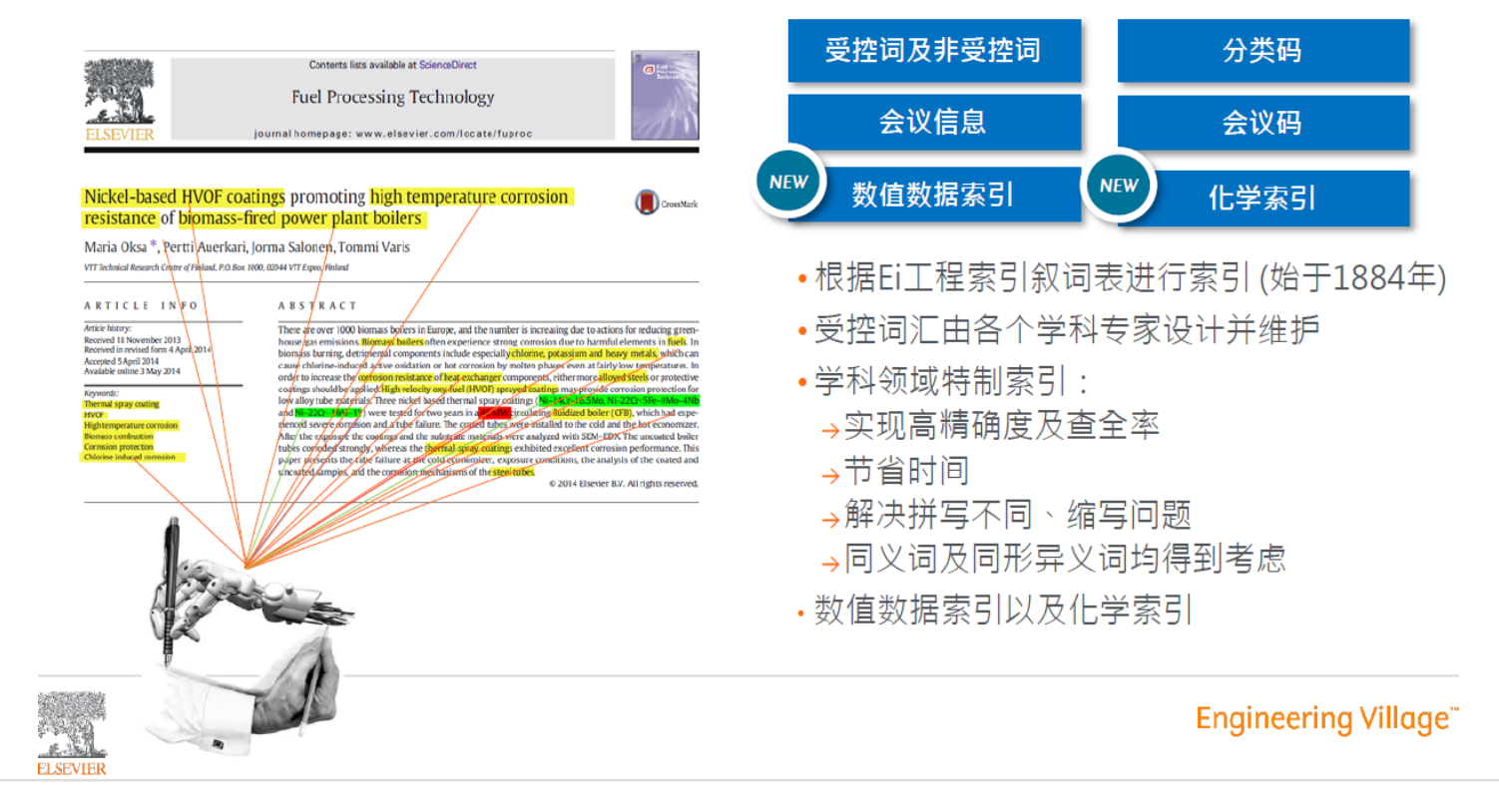

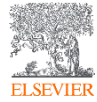

### 叙词表的作用

- 叙词表是由专业的规范词组成,它可以将同一主题不同表述的词,按主题内容规范在标准的专业词下,避免了由于词汇书写不同造成漏检,或词义概念混淆导致错检的问题。
- •用户利用叙词表可从主题角度检索文献,进而提高文献的查准率。
- •利用叙词表还可以从主题概念的角度扩展或缩小检索范围。

| • 控制词汇             | ・分面层次           |
|--------------------|-----------------|
| 。 不使用其他的术语         | 。分面: 按类别分组      |
| • 每年更新             | 。 层次: 上位类/下位类   |
| 。 词汇工作组和索引工作人员决定变化 | • 自动显示的款目       |
| 。 叙词表新版本           | 。 有信心检索专属性的任一层次 |
| · 具体范围标记           | ・相互参照           |
| 。 受控词的信息           | 。 引导用户使用有效款目    |
|                    |                 |

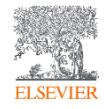

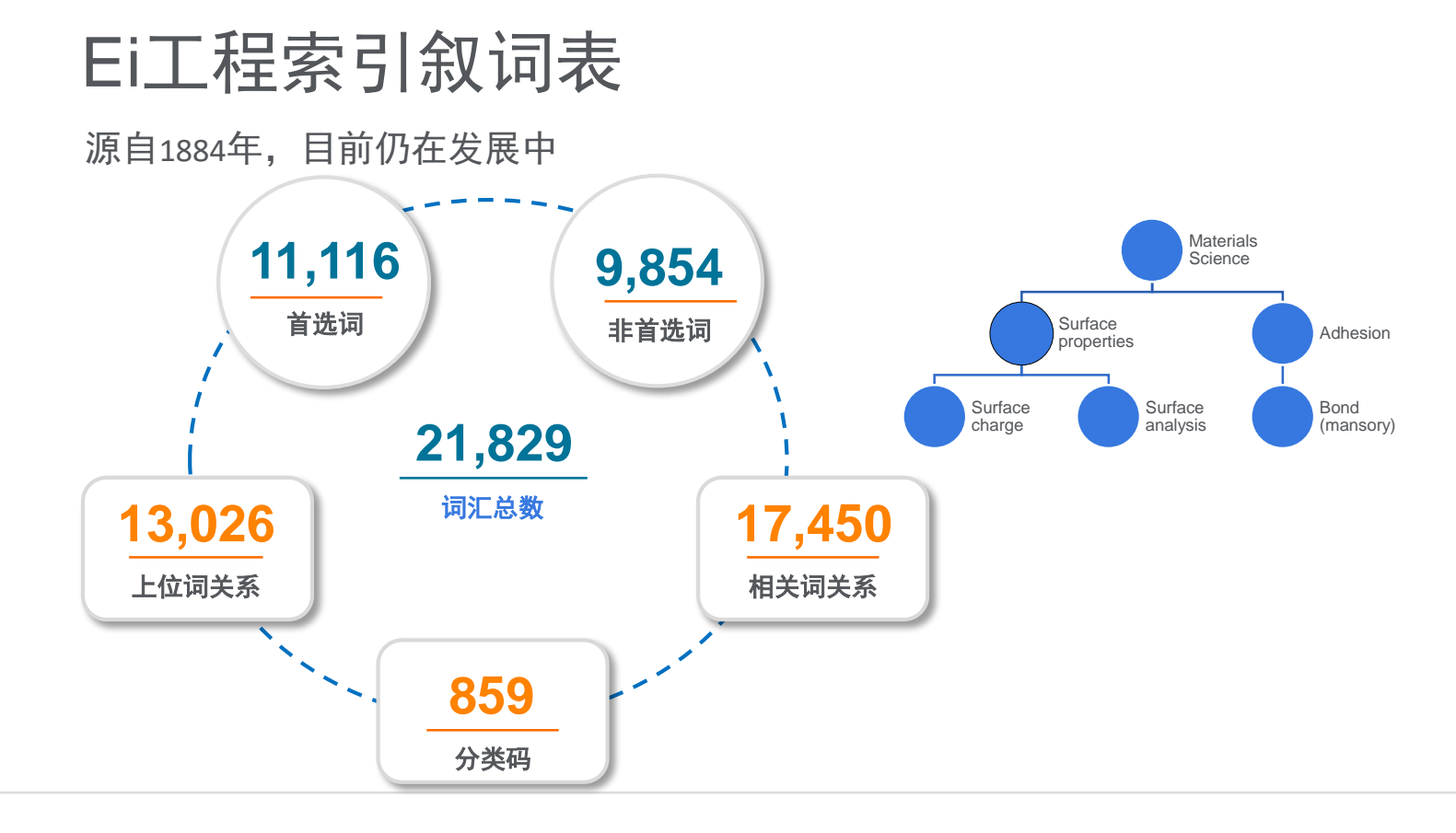

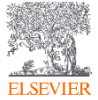

Engineering Village<sup>\*\*</sup>

#### 叙词检索Thesaurus Search: 迅速高效了解新领域

| Thesaurus search:        | Vocabulary search 🗸 for S            | econdary battery         |                      | Search index Q                              |                        |
|--------------------------|--------------------------------------|--------------------------|----------------------|---------------------------------------------|------------------------|
| Database: 🦲              | Compendex                            |                          |                      |                                             |                        |
| Exact term results ′     | ^                                    |                          |                      |                                             |                        |
| secondary battery > Seco | ndary batteries                      |                          |                      |                                             | O AND                  |
| Secondary batteries      | 8                                    |                          | Selected term(s) $>$ | Select term by using the checkboxes or find | <ul> <li>OR</li> </ul> |
| For: Electric batterie   | s, Secondary; Rechargeable batteries |                          | Sciected term(s)     | additional terms by clicking on the term    |                        |
| Broader terms            | Related terms                        | Narrower terms           |                      |                                             |                        |
| Electric batteries       | Battery management systems           | Automotive batteries     |                      |                                             |                        |
|                          | Battery storage                      | Battery Pack             |                      |                                             |                        |
|                          | Charging (batteries)                 | Flow batteries           |                      |                                             |                        |
|                          | Charging time                        | Lead acid batteries      |                      |                                             |                        |
|                          | Electric bikes                       | Lithium batteries        |                      | Reset form                                  | Q                      |
|                          | Electrolysis                         | Lithium sulfur batteries |                      |                                             |                        |
|                          | Fast charging (Batteries)            | Metal-air batteries      |                      |                                             |                        |
|                          | Light electric vehicles              | Nickel cadmium batteries |                      |                                             |                        |
|                          | Plug-in electric vehicles            | Nickel metal hydride     |                      |                                             |                        |
|                          | Plug-in hybrid vehicles              | Datteries                |                      |                                             |                        |
|                          | State of charge                      | Solid-State Batteries    |                      |                                             |                        |
|                          | Transition metal oxides              |                          |                      |                                             |                        |
|                          |                                      |                          |                      |                                             |                        |

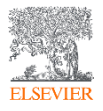

### 叙词检索Thesaurus Search: 迅速高效了解新领域

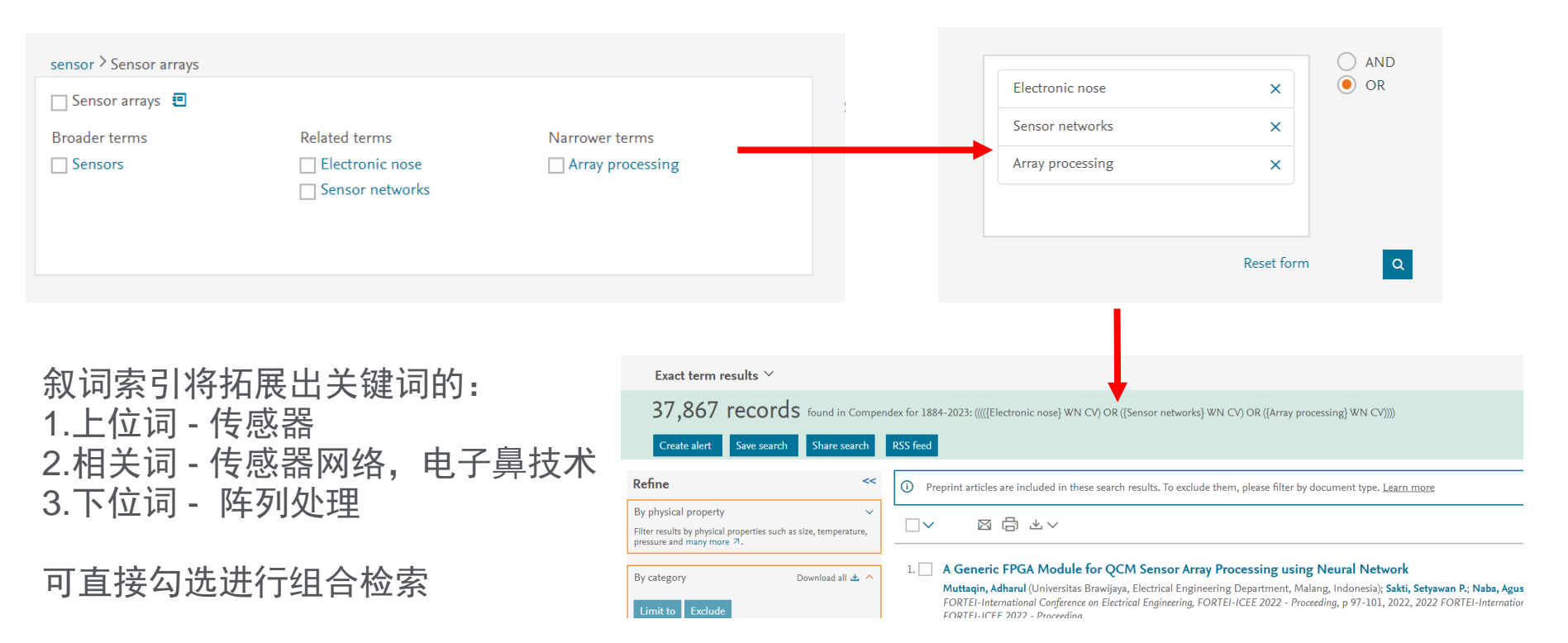

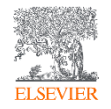
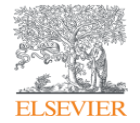

# EI数据库在工科文献调研中的应用

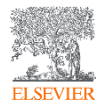

一、文献收集重点-文献调研阶段

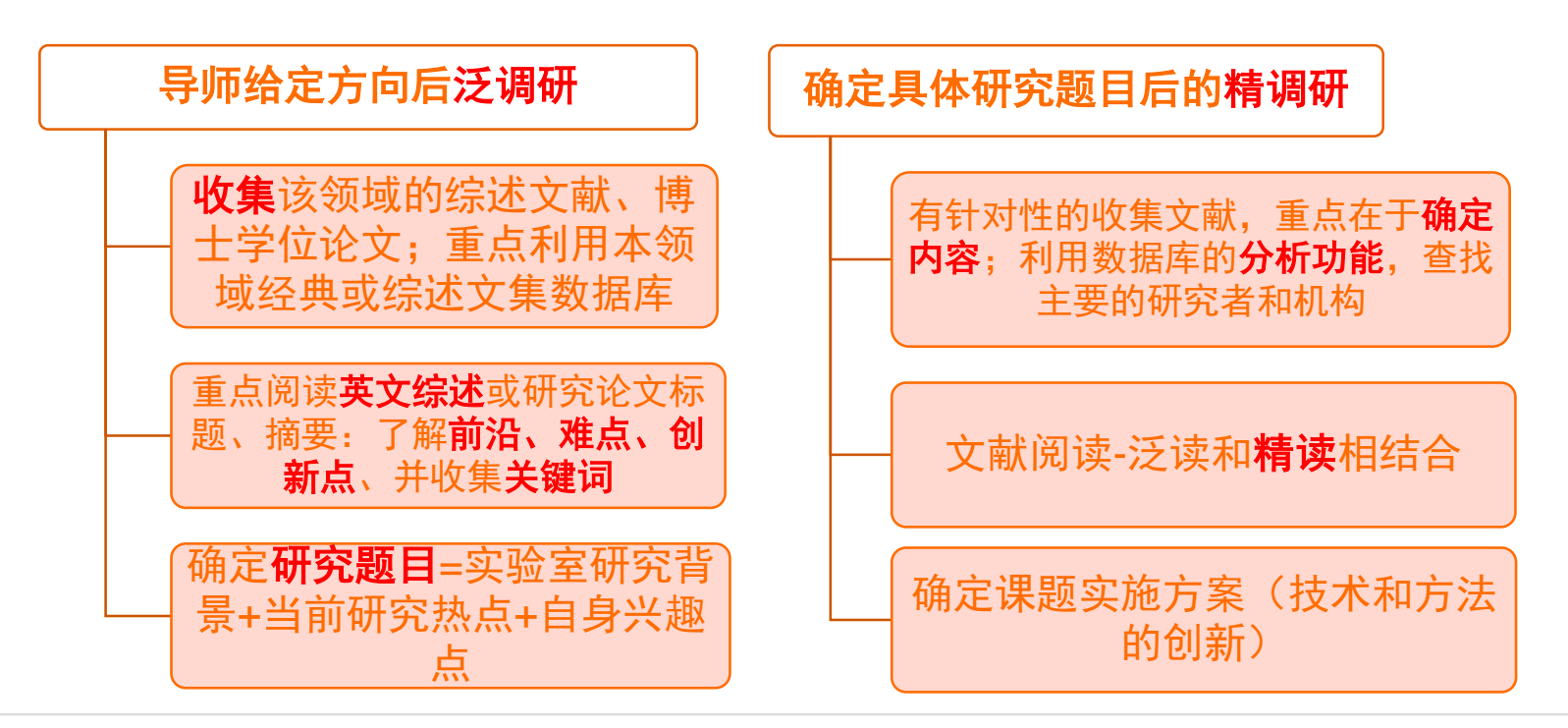

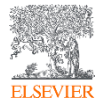

此页引自清华大学图书馆钱俊雯《开题与立项前的文献调研概述(理工类)》

- 二、先看综述性论文,再看研究论文。
- 特点:综合性、扼要性和评价性,参考文献多。应作为"起步文献"加以参考利用。

|                                   |                 |                                    | Conception of the section factors           | AND is smith                                      |
|-----------------------------------|-----------------|------------------------------------|---------------------------------------------|---------------------------------------------------|
| Search in:                        | All fields      | ✓                                  | for Search joi e.g. transcription juctors A |                                                   |
|                                   |                 | _                                  |                                             | Turn off AutoSuggest   + Add search field   Reset |
| Databases 🗠                       | Date Y Docum    | ent type 🌱 🛛 Language 🗡 🛛 Treatr   | ment ^ Discipline > Sort by > Autoste       | amming ~ Browse indexes ~                         |
| <ul> <li>All Treatment</li> </ul> | ts              | Applications                       | O Biographical                              | C Economic                                        |
| <ul> <li>Experimental</li> </ul>  |                 | <ul> <li>General review</li> </ul> | Historical                                  | <ul> <li>Literature review</li> </ul>             |
| <ul> <li>Management</li> </ul>    | t aspects       | O Numeri al                        | O Theoretical                               |                                                   |
|                                   |                 |                                    |                                             |                                                   |
| Ei                                | Engineer        | Conorol P                          |                                             |                                                   |
|                                   |                 | General R                          | eview                                       | LITERATOR REVIEW                                  |
| lister of El                      | About Engin     | / <u>&gt;</u> ,                    |                                             |                                                   |
| History of Li                     | Content Avai    | 综远                                 |                                             | 文献综迹                                              |
|                                   | Who uses FV     |                                    |                                             |                                                   |
|                                   | Privacy matters |                                    |                                             |                                                   |

ELSEVIER Terms and Conditions Privacy Policy

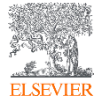

三、注重学位论文的检索和阅读。

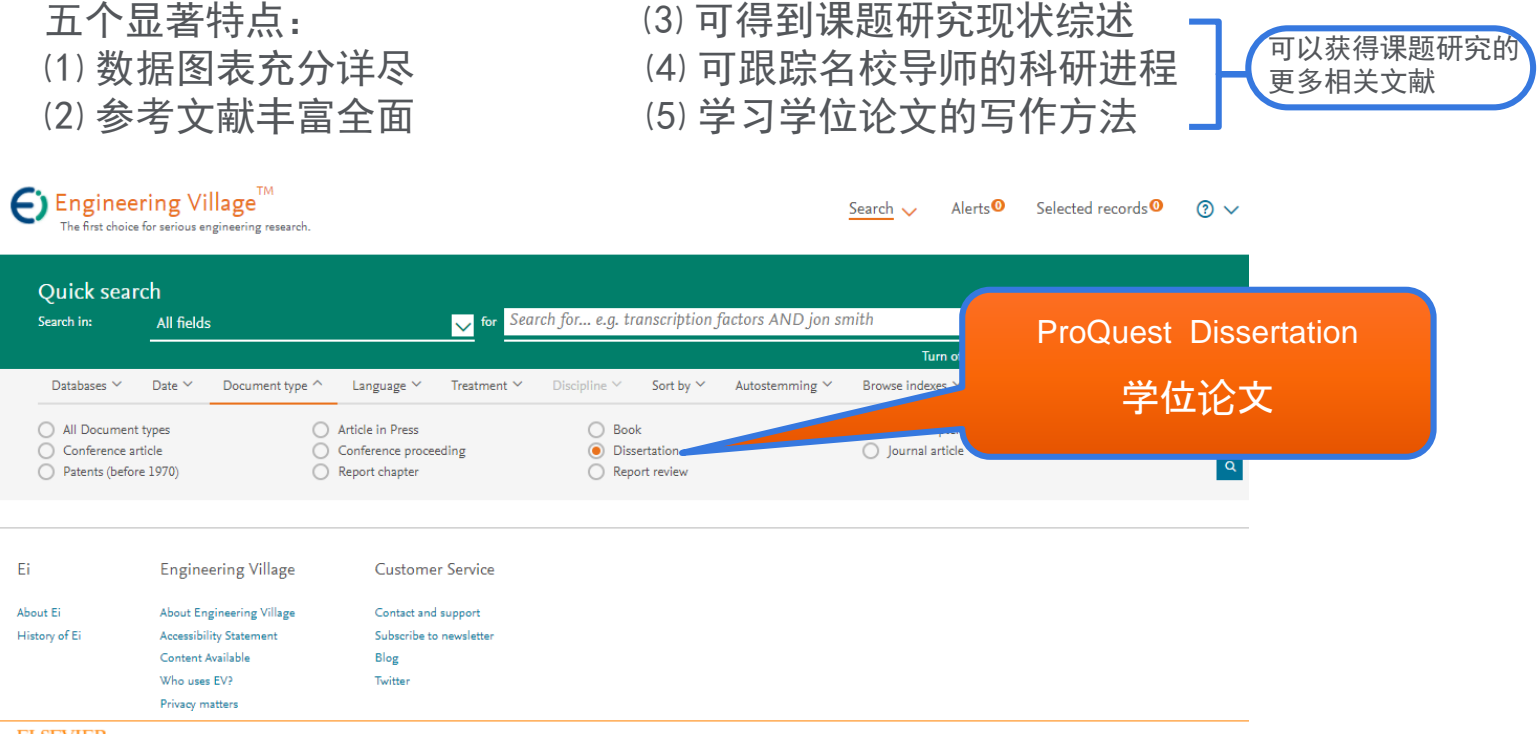

ELSEVIER Terms and Conditions Privacy Policy

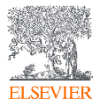

此页引自清华大学图书馆钱俊雯《开题与立项前的文献调研概述(理工类)》

#### 四、阅读本领域的主要研究者/机构的文献

#### • 如何知道主要的研究者/机构?

- 利用数据库的分析功能获得。
- 通过本领域作者发文/重要国际会议中的特邀报告人等信息获得。

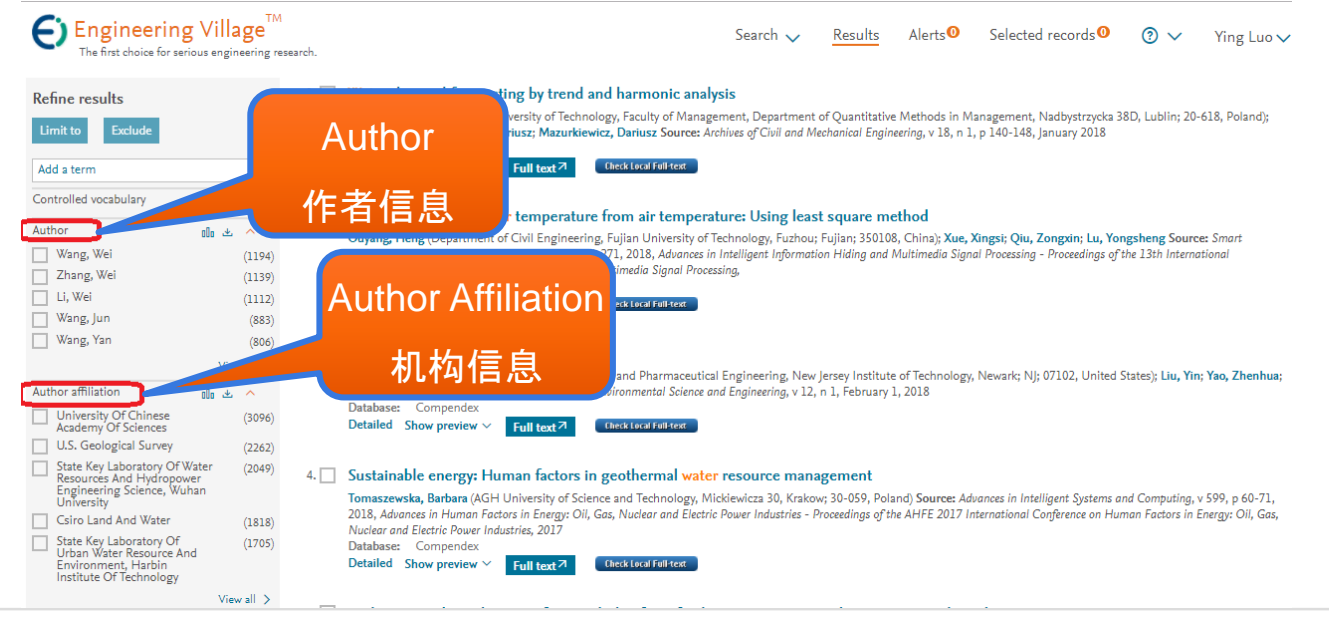

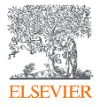

#### 四、阅读本领域的主要研究者/机构的文献

#### • 阅读高被引次数的文献

#### • 被引次数是判断一篇论文是否有影响力(价值)的一种比较直观和比较有效的方法。

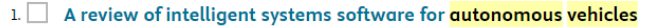

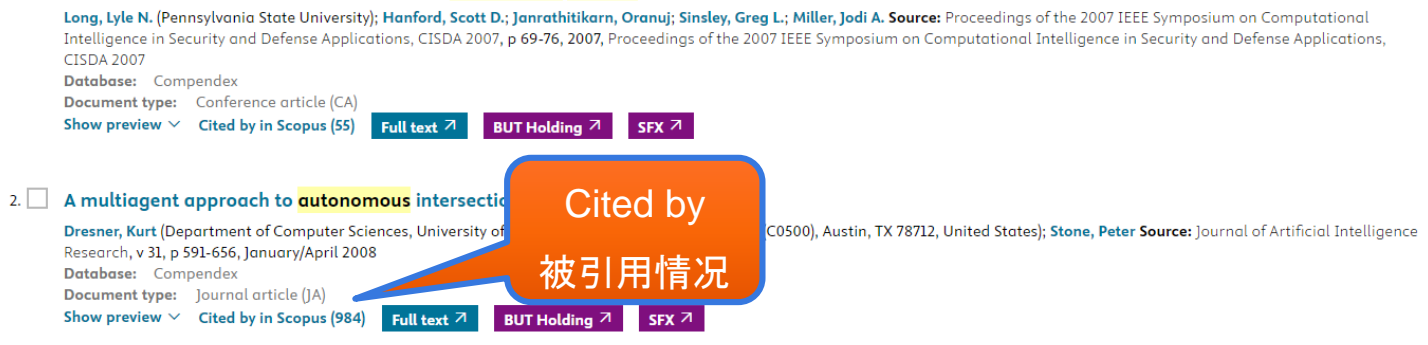

#### 3. 🗌 Toward reliable off road autonomous vehicles operating in challenging environments

Kelly, Alonzo (Robotics Institute, Carnegie Mellon University); Stentz, Anthony; Amidi, Omead; Bode, Mike; Bradley, David; Diaz-Calderon, Antonio; Happold, Mike; Herman, Herman; Mandelbaum, Robert; Pilarski, Tom; Rander, Pete; Thayer, Scott; Vallidis, Nick; Warner, Randy Source: International Journal of Robotics Research, v 25, n 5-6, p 449-483, May/June 2006 Database: Compendex Document type: Conference article (CA) Show preview  $\checkmark$  Cited by in Scopus [18]) Eul text Z BUT Holding Z SEX Z

#### 4. Real-time motion planning for agile autonomous vehicles

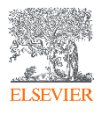

Frazzoli, Emilio (University of Illinois at UC, Dept. of Aero./Astronautical Eng., 321b Talbot Laboratory, 104 S. Wright Street, Urbana, IL 61801, United States); Dahleh, Munther A.; Feron, Eric Source: Journal of Guidance, Control, and Dynamics, v 25, n 1, p 116-129, January/February 2002
Database: Compendex
Document type: Journal article (JA)

Show preview Y Cited by in Scopus (591) BUT Holding 7 SFX 7

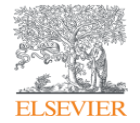

# 索引结果在科研及投稿上的分析与利用

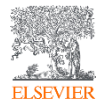

# 索引结果分析

| By category            | Download al | 1 ± | ^ |
|------------------------|-------------|-----|---|
| Limit to Exclude       |             |     |   |
| Add a term             |             |     |   |
| Open Access            | 000         | Ł   | ~ |
| Document type          | 000         | *   | ~ |
| Author                 | 000         | ⊻   | ~ |
| Author affiliation     | 000         | ⊻   | ~ |
| Controlled vocabulary  | 000         | ⊻   | ~ |
| Classification code    | 000         | ⊻   | ~ |
| Country/Region         | 000         | ⊻   | ~ |
| Language               | 000         | 坐   | ~ |
| Year                   | 000         | ⊻   | ~ |
| Source title           | 000         | 坐   | ~ |
| Publisher              | 000         | ⊻   | ~ |
| Funding sponsor        | 000         | 坐   | ~ |
| Status                 | 000         | *   | ~ |
| Limit to Exclude       |             |     |   |
| New search with facets |             |     | Q |

# •利用Refine字段筛选索引结果 •根据文献类型,年份,学科等信息进一步分析:

了解你的同行吗,他们又有哪些成就呢?
 了解你关心的课题所涉及的领域,是否能发现新的研究方向?
 了解课题所处的生命周期,通过文献计量的年代分析?
 了解课题的热门期刊,作为投递文章的选择?
 通过文献类型了解论文的分布?

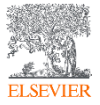

| 控制词汇                                                                                                    | 作                                                                            | 者                                                                     |                                                                       | 作者机构                                                                                                    | 学                                                            | 科分类                                                                                                    |            |
|----------------------------------------------------------------------------------------------------|------------------------------------------------------------------------------|-----------------------------------------------------------------------|-----------------------------------------------------------------------|----------------------------------------------------------------------------------------------------|--------------------------------------------------------------|----------------------------------------------------------------------------------------------------|------------|
| Controlled vocabulary           Water           Mathematical Models           Computer Simulation           Soils           Water Quality | 000 🛎 ∧<br>(76175)<br>(72140)<br>(57816)<br>(53764)<br>(48305)<br>View all > | Author<br>Wang, Wei<br>Anng, Wei<br>Li, Wei<br>Wang, Jun<br>Wang, Yan | 000 ₺ ^<br>(1194)<br>(1139)<br>(1112)<br>(883)<br>(806)<br>View all > | Author affiliation<br>Of Sciences<br>Us. Geological Survey<br>State Kay Laboratory Of Water<br>Resources And Hydropower<br>Engineering Science, Wuhan<br>University<br>Cairo Land And Water<br>State Kay Laboratory Of Urban<br>Water Resource And<br>Environment, Harbin Institute<br>Of Technology | (3096)<br>(2262)<br>(2049)<br>(1818)<br>(1705)<br>View all > | Classification code Chemical Products Generally Chemical Operations Organic Compounds Chemical Reactions Chemistry | 00         |
| 国家                                                                                                    |                                                                              | 文献类型                                                                  |                                                                       | 原文语言                                                                                                    |                                                              | 年                                                                                                    |            |
| Country                                                                                                    | 00 坐 🔺                                                                       | Document type                                                         | 00 坐 🔨                                                                | Language                                                                                                    | 0 坐 🔺                                                        | Year                                                                                                    | 00 坐 🔨     |
| United States                                                                                                    | (300214)                                                                     | Journal article                                                       | (1171538                                                              | English                                                                                                    | (1508046)                                                    | 2018                                                                                                    | (269)      |
| China                                                                                                    | (268704)                                                                     | Conference article                                                    | (397495                                                               | Chinese                                                                                                    | (74904)                                                      | 2017                                                                                                    | (64800)    |
| Japan                                                                                                    | (85354)                                                                      | Dissertation                                                          | (18684                                                                | German                                                                                                    | (18953)                                                      | 2016                                                                                                    | (94832)    |
| United Kingdom                                                                                                    | (67054)                                                                      | Article in Press                                                      | (7993                                                                 | Russian                                                                                                    | (13839)                                                      | 2015                                                                                                    | (92476)    |
| Germany                                                                                                    | (65020)                                                                      | Conference proceeding                                                 | (7739                                                                 | Japanese                                                                                                    | (10762)                                                      | 2014                                                                                                    | (97399)    |
|                                                                                                    | View all 🗦                                                                   |                                                                       | View all 🗲                                                            |                                                                                                    | View all 🗲                                                   |                                                                                                    | View all 🗦 |
| 刊源                                                                                                    |                                                                              | 出版社                                                                   |                                                                       | 赞助机构                                                                                                    |                                                              |                                                                                                    |            |
| Source title                                                                                                    | 00 坐 🔨                                                                       | Publisher                                                             | 000 坐 🔨                                                               | Funding sponsor                                                                                                    | 00 坐 🔨                                                       |                                                                                                    |            |
| Water Science And Technology                                                                                                    | y (21535)                                                                    | Elsevier Ltd                                                          | (144352                                                               | National Natural Science<br>Foundation of China                                                                                                    | (16140)                                                      |                                                                                                    |            |
| Proquest Dissertations And<br>Theses Global                                                                                               | (18684)                                                                      | Elsevier                                                              | (121944                                                               | National Science Foundation                                                                                                    | (2324)                                                       |                                                                                                    |            |
| Water Research                                                                                                    | (16333)                                                                      | American Chemical Society                                             | (67892                                                                | Natural Sciences and<br>Engineering Research Council                                                                                                    | of (1002)                                                    |                                                                                                    |            |
| Advanced Materials Research                                                                                                    | (14270)                                                                      | Institute Of Electrical And<br>Electronics Engineers Inc.             | (26782                                                                | Canada<br>National Research Foundation                                                                                                    | (842)                                                        |                                                                                                    |            |
| International Society For Optic                                                                                                    | (14068)<br>cal                                                               | Springer Verlag                                                       | (25231)                                                               | of Korea                                                                                                    | (876)                                                        |                                                                                                    |            |
| CuSuccus                                                                                                    | View all >                                                                   |                                                                       | View all >                                                            | ers. peparanene or energy                                                                                                    | View all >                                                   |                                                                                                    |            |
|                                                                                                    |                                                                              |                                                                       |                                                                       |                                                                                                    |                                                              |                                                                                                    |            |

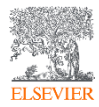

# 以主题词electric automatization为例

- □ 限定年份和文献类型为JA
- □ 检索该主题下近十年EI发 表的文章
- □ 并利用refine功能统计分 析此类文章的刊源统计
- □ 锁定投稿方向

| Document type         | 0 ± ^       |
|-----------------------|-------------|
| Conference article    | (17,320)    |
| Journal article       | (12,902)    |
| Preprint              | (1,328)     |
| Standard              | (488)       |
| Conference proceeding | (366)       |
| lo Bar chart          | View more 📏 |

|                                                                                          |             | Search: ((electric automatizat                                                                                                    |
|------------------------------------------------------------------------------------------|-------------|----------------------------------------------------------------------------------------------------|
| ource title                                                                              | 00 坐 🔨      | Click to limit your results                                                                                                    |
| Proceedings of the American<br>Control Conference                                        | (15,527)    | Proceedings of the American Control Conference<br>leee Transactions on Automatic Contro                                                                                                    |
| leee Transactions on Automatic<br>Control                                                | (12,451)    | leee ACCes<br>Lecture Notes in Electrical Engineering<br>Icassp, leee International Conference on Acoustic                                                                                       |
| leee Access                                                                              | (4,748)     | Arxi<br>Lecture Notes in Computer Science (Including Su                                                                                                    |
| Lecture Notes in Electrical<br>Engineering                                               | (4,309)     | Proceedings of Spie – the International Society fo<br>Ifac Proceedings Volumes (Ifac-Papersonline                                                                                                |
| Icassp, leee International<br>Conference on Acoustics, Speech<br>and Signal Processing - | (3,553)     | Proceedings of the Annual International Conferen.<br>Ifac-Papersonian<br>Proceedings - International Conference on Patter.                                                                       |
| Proceedings                                                                              | View more 💙 | Journal of Physics: Conterence Series<br>Proceedings – leee International Conference on R<br>Proceedings of the leee Conference on Decision a<br>leee Transactions on Instrumentation and Measur |
|                                                                                          |             |                                                                                                    |

| Year | 06 坐 🔨      |
|------|-------------|
| 2023 | (1,338)     |
| 2022 | (2,597)     |
| 2021 | (2,419)     |
| 2020 | (2,124)     |
| 2019 | (2,215)     |
|      | View more 💙 |

#### Search: ((electric automatization) WN ALL) $\equiv$ Click to limit your results Proceedings of the American Control Conference 15.527 leee Transactions on Automatic Control 12.451 leee Access 4,748 Lecture Notes in Electrical Engineering 4 3 0 9 Icassp, leee International Conference on Acoustic Arxiv Lecture Notes in Computer Science (Including Su.. 2.553 Proceedings of Spie - the International Society fo... 2,499 Ifac Proceedings Volumes (Ifac-Papersonline) 2.468 International Geoscience and Remote Sensing Sy 1.851 Proceedings of the Annual International Conferen. 1 817 Ifac-Papersonline 1,621 Proceedings - International Conference on Patter. 1.610 Journal of Physics: Conference Series 1.526 Proceedings - leee International Conference on R. 1,417 Proceedings of the leee Conference on Decision a... 1,397 1.163

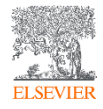

# 以主题词electric automatization为例

- □ 进一步查看某一期刊选择, 例如: IEEE自动控制汇刊
- 了解其收录目标学科主题
   论文数量,发文作者,发
   文机构情况
- □ 验证是否被EI稳定收录 (同时对照EI刊源表)

| Author        | 00 坐 🔨      |
|---------------|-------------|
| Shi, Peng     | (51)        |
| Wang, Zidong  | (48)        |
| 📃 Xie, Lihua  | (43)        |
| Hong, Yiguang | (38)        |
| Ren, Wei      | (37)        |
|               | View more 💙 |

Search: ((electric automatization) WN ALL) + {ieee transactions on automatic control} WN ST

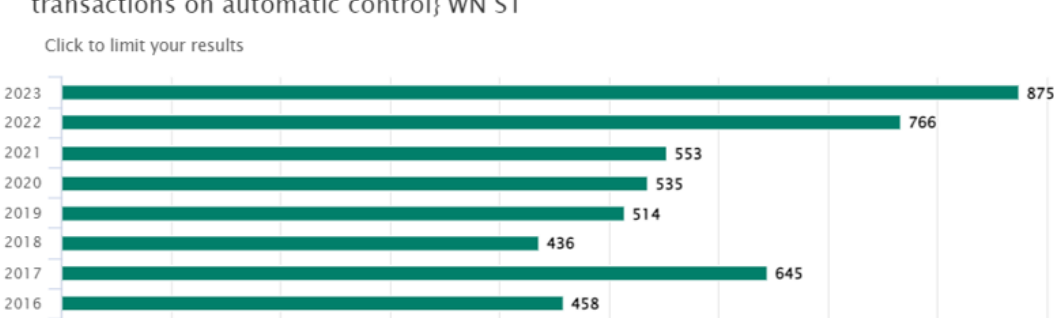

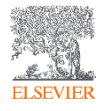

 $\square$ 

| Author affiliation                                                                                   | 000 | 坐 | ^    |
|----------------------------------------------------------------------------------------------------|-----|---|------|
| School of Electrical and Electronic<br>Engineering, Nanyang<br>Technological University              |     |   | (69) |
| Department of Automation,<br>Shanghai Jiao Tong University                                           |     |   | (46) |
| School of Control Science and<br>Engineering, Shandong University                                    |     |   | (42) |
| Department of Mechanical<br>Engineering, University of Hong<br>Kong                                  |     |   | (38) |
| State Key Laboratory of Synthetical<br>Automation for Process Industries,<br>Northeastern University |     |   | (38) |

分析检索结果

点选业图标可以
 让您将图表输出
 成tab档案

• 您也可以将输出 的档案以**Excel**软 件开启分析管理

| Author affiliation                                  | Count |     |                 | Author af         |                   | lution)         |                   |
|-----------------------------------------------------|-------|-----|-----------------|-------------------|-------------------|-----------------|-------------------|
| University Of Chinese Academy Of Sciences           | 494   |     |                 | 2 100101 01       | maton (2 m por    | lutiony         |                   |
| State Key Joint Laboratory Of Environment Simul     | 263   | 600 |                 |                   |                   |                 |                   |
| U.S. Environmental Protection Agency                | 250   | 500 |                 |                   |                   |                 |                   |
| State Key Laboratory Of Organic Geochemistry, (     | 211   | 500 |                 |                   |                   |                 |                   |
| Department Of Building Science, Tsinghua Univer     | 202   | 400 |                 |                   |                   |                 |                   |
| State Environmental Protection Key Laboratory C     | 200   |     |                 |                   |                   |                 |                   |
| State Key Laboratory Of Environmental Criteria A    | 186   |     |                 |                   |                   |                 |                   |
| Chinese Research Academy Of Environmental Sc        | 183   |     |                 |                   | _                 |                 |                   |
| National Institute For Environmental Studies        | 166   | 200 |                 |                   |                   |                 |                   |
| School Of Environment, Tsinghua University          | 152   |     |                 |                   |                   |                 |                   |
| Air Pollution Research Center, University Of Califo | 142   | 100 |                 |                   |                   |                 |                   |
| State Key Joint Laboratory Of Environmental Sim     | 142   |     |                 |                   |                   |                 |                   |
| State Key Laboratory Of Atmospheric Boundary        | 140   | 0   |                 |                   |                   |                 |                   |
| Division Of Atmospheric Sciences, Desert Researc    | 137   |     | University Of   | State Key Joint   | U.S.              | State Key       | Department Of     |
| California Air Resources Board                      | 137   |     | Chinese Academy | Laboratory Of     | Environmental     | Laboratory Of   | Building Science, |
| Univ Of California                                  | 131   |     | OI Sciences     | Simulation And    | Protection Agency | Geochemistry    | Liniversity       |
| Department Of Environmental Engineering, Natio      | 126   |     |                 | Pollution Control |                   | Guangzhou       | Oniversity        |
| School Of Environmental Science And Engineerin      | 124   |     |                 | School Of         |                   | Institute Of    |                   |
| National Center For Atmospheric Research            | 118   |     |                 | Environment,      |                   | Geochemistry,   |                   |
| School Of Civil And Environmental Engineering, G    | 108   |     |                 | Tsinghua          |                   | Chinese Academy |                   |
| University Of California                            | 108   |     |                 | University        |                   | Of Sciences     |                   |
| Key Laboratory Of Beijing On Regional Air Polluti   | 107   | 0   |                 |                   | 0                 |                 |                   |

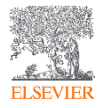

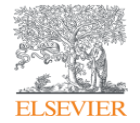

# 科研机构在工程领域上的科研产出分析

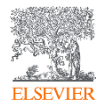

| Engineering Village                                                                                                    | Search $\checkmark$ Search history $\sim$ Alerts                                                                                                    | Selected records More $\checkmark$ $? \qquad \textcircled{1}$                                  |
|----------------------------------------------------------------------------------------------------|----------------------------------------------------------------------------------------------------|------------------------------------------------------------------------------------------------|
| Quick search: <u>All fields</u>                                                                                                    | for "China University of Petroleum, Beijing"                                                                                                    | Q                                                                                              |
|                                                                                                    | Turn off AutoSuggest   + Add search                                                                                                    | n field   Reset form                                                                           |
| Databases ^ Date Y Language Y Docun                                                                                                    | ient type 🌱 Sort by 🌱 Browse indexes 🌱 Autostemming 🌱 Discipline 🐃 Treatment 🌱                                                                                                    |                                                                                                |
| 10,935 records found in Compendex for 1                                                                                                    | 884-2024: (("China University of Petroleum, Beijing") WN ALL)                                                                                                    | l of 438 pages >                                                                               |
| Create alert Save search Share search                                                                                                    |                                                                                                    | Sort by: Relevance                                                                             |
| Refine                                                                                                    | □< 図 印 図 ∨                                                                                                    | Display: 25 results per page                                                                   |
| By physical property<br>Filter results by physical properties such as size, temperature, pressure<br>and many more ⊿.                                                                                                    | <ol> <li>The effect of new nanocomposite on fluidity of waxy crude oil in low temperature China University of<br/>Huang, Huirong; Wang, Wei; Ding, Yanfen; Peng, Zeheng; Gong, Jing Source: International Congress on Energy 2017 - Topical Conference at the 2017 AIChE Annual Meeting</li> </ol>                                                                                                    | Petroleum - Beijing (CUPB)<br>nference at the 2017 AIChE Annual Meeting, v 1, p 513-522, 2017, |
| By category Download all & ^                                                                                                    | Database:       Compendex         Document type:       Conference article (CA)         Show preview ∨       BUT Holding ↗         SFX ↗                                                                                                    |                                                                                                |
| Add a term                                                                                                    | 2. 🗌 The effect of new nanocomposite on fluidity of waxy crude oil in low temperature China University of                                                                                                    | Petroleum - Beijing (CUPB)                                                                     |
| Open Access     Image: Comparison of the second second secon | Huang, Huirong; Wang, Wei; Ding, Yanfen; Peng, Zeheng; Gong, Jing Source: Fuels and Petrochemicals Division 2017 - Core Progr         161-170, 2017, Fuels and Petrochemicals Division 2017 - Core Programming Area at the AIChE Annual Meeting         Database:       Compendex         Document type:       Conference article (CA)         Show preview       BUT Holding         SFX        Programming Area at the AIChE Annual Meeting | ramming Area at the AIChE Annual Meeting, v 2017-October, p                                    |
| Bronze         324           Green         412                                                                                                    | <ol> <li>Corrigendum to "Image processing and machine learning based cavings characterization and classifi<br/>(S0920410521011645)(10.1016/j.petrol.2021.109525)</li> </ol>                                                                                                    | fication" []. Petrol. Sci. Eng. 208 (2022) 109525]<br>Feedback 🖵                               |

| Engineering Villag    | е                | Search $\sim$ Search history $\sim$ Alerts Selected records More $\sim$ $? \sim$ $2 \sim$                                                                                                    | HL |  |  |  |  |  |
|-----------------------|------------------|----------------------------------------------------------------------------------------------------|----|--|--|--|--|--|
| By category           | Download all 坐 🔨 | Database: Compendex                                                                                                    |    |  |  |  |  |  |
| Limit to Exclude      |                  | Show preview Y BUT Holding A SFX A                                                                                                    |    |  |  |  |  |  |
| Add a term            |                  | 2. 🗌 The effect of new nanocomposite on fluidity of waxy crude oil in low temperature China University of Petroleum - Beijing (CUPB)                                                                                                    |    |  |  |  |  |  |
| Open Access           | 01₀ ≛ ∨          | Huang, Huirong; Wang, Wei; Ding, Yanfen; Peng, Zeheng; Gong, Jing Source: Fuels and Petrochemicals Division 2017 - Core Programming Area at the AIChE Annual Meeting, v 2017-October, p<br>161-170, 2017, Evels and Petrochemicals Division 2017 - Core Programming Area at the AIChE Annual Meeting. |    |  |  |  |  |  |
| Document type         | 010 * ~          | Database: Compandex article (CA)                                                                                                    |    |  |  |  |  |  |
| Author                | 010 坐 🔨          | Show preview $\vee$ BUT Holding $\land$ SFX $\land$                                                                                                    |    |  |  |  |  |  |
| Li, Jun               | 186              |                                                                                                    |    |  |  |  |  |  |
| Gong, Jing            | 179              | 3. Corriaendum to "Image processing and machine learning based cavings characterization and classification" []. Petrol. Sci. Eng. 208 (2022) 109525]                                                                                                    |    |  |  |  |  |  |
| Liang, Yongtu         | 178              | (S0920410521011645)(10.1016/j.petrol.2021.109525)                                                                                                    |    |  |  |  |  |  |
| Xu, Chunming          | 165              | Jin, Jian (State Key Laboratory of Petroleum Resources and Prospecting, China University of Petroleum, Beijing; 102249, China); Jin, Yan; Lu, Yunhu; Pang, Huiwen Source: Journal of Petroleum                                                                                                    |    |  |  |  |  |  |
| Liu, Yang             | 161              | Database: Compendex                                                                                                    |    |  |  |  |  |  |
|                       | View more 🗲      | Document type: Errotum (ER)<br>Show preview Y Full text 7 BUT Holding 7 SFX 7                                                                                                    |    |  |  |  |  |  |
| Author affiliation    | olo 坐 🗸          |                                                                                                    |    |  |  |  |  |  |
| Controlled vocabulary | olo 坐 🗸          | 4. Corrigendum to "Seismic geomorphology study of the Paleogene Hetaoyuan Formation, Central–South Biyang Sag, Nanxiang Basin, China" (Seismic Geomorphology Study of the Paleogene Hetaoyuan Formation, Central–South Biyang Sag, Nanxiang Basin, China 64 (104–124). (S0264817215000744).           |    |  |  |  |  |  |
| Classification code   | 010 坐 🗸          | (10.1016/j.marpetgeo.2015.02.042))                                                                                                    |    |  |  |  |  |  |
| Country/Region        | 010 坐 🗸          | Dong, Yanlei (College of Geosciences, China University of Petroleum, Beijing; 102249, China); Zhu, Xiaomin; Xian, Benzhong; Hu, Tinghui; Geng, Xiaojie; Liao, Jijia; Luo, Qi Source: Marine and Petroleum Geology, v 104, p 489, June 2019                                                            |    |  |  |  |  |  |
| Language              | 010 坐 🗸          | Database: Compendex Document type: Erratum (ER)                                                                                                    |    |  |  |  |  |  |
| Year                  | 010 坐 🗸          | Show preview Y Full text 7 BUT Holding 7 SFX 7                                                                                                    |    |  |  |  |  |  |
| Source title          | 010 坐 🗸          |                                                                                                    |    |  |  |  |  |  |
| Publisher             | 01₀ ≛ ∨          | <ol> <li>Corrigendum to "Fracture detection in oil-based drilling mud using a combination of borehole image and sonic logs" [JMPG: 84 (June 2017); pages 195-<br/>214](S0264817217301216)(10.1016/j.marpetgeo.2017.03.035) (Open Access)</li> </ol>                                                   |    |  |  |  |  |  |
| Funding sponsor       | 00 ≛ ∨           | Source: Marine and Petroleum Geology, v 96, p 650, September 2018<br>Database: Compendex                                                                                                    |    |  |  |  |  |  |
| Limit to Exclude      |                  | Document type:       Erratum (ER)         Show preview ✓       Cited by in Scopus (2)         Full text ↗       BUT Holding ↗         SFX ↗                                                                                                    |    |  |  |  |  |  |

.

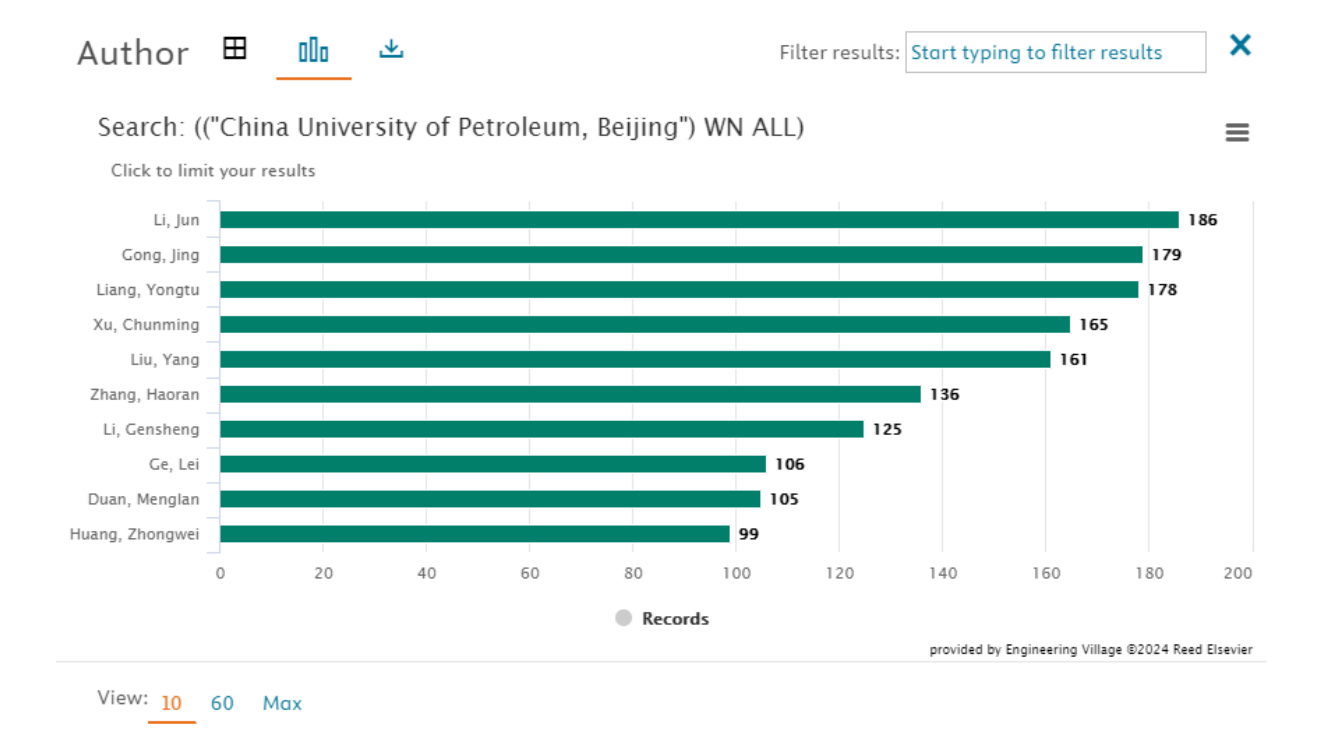

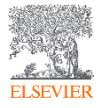

## Engineering Village

Source title 🖽 👊 坐

Filter results: Start typing to filter results

×

≡

Engineering Village

#### Search: (("China University of Petroleum, Beijing") WN ALL)

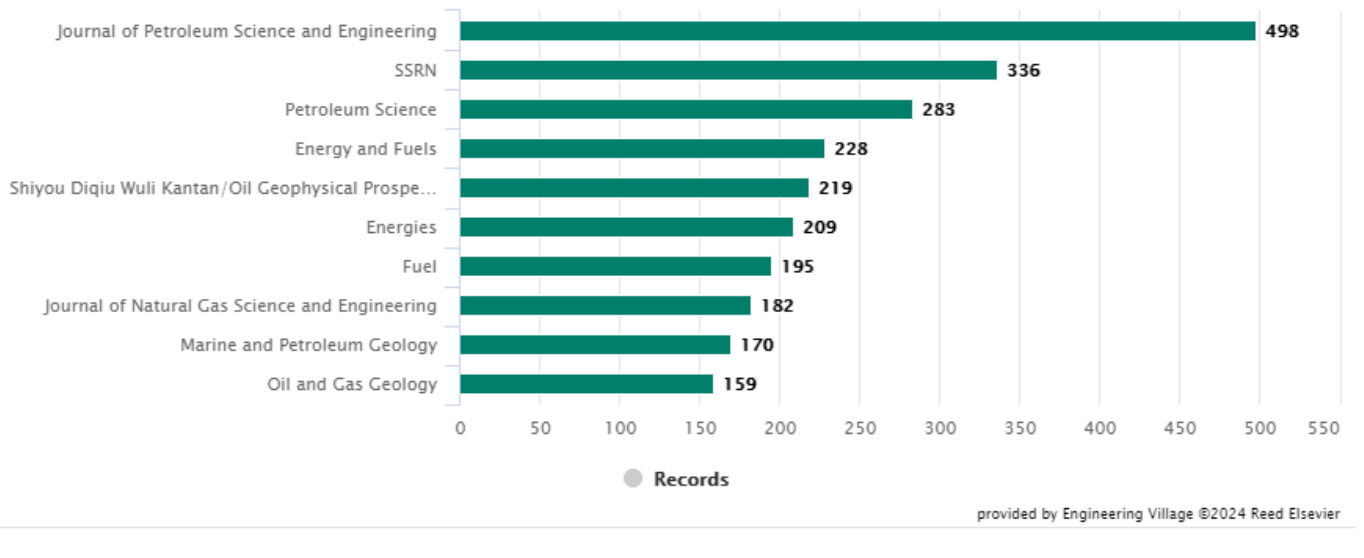

Click to limit your results

View: 10 60 Max

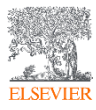

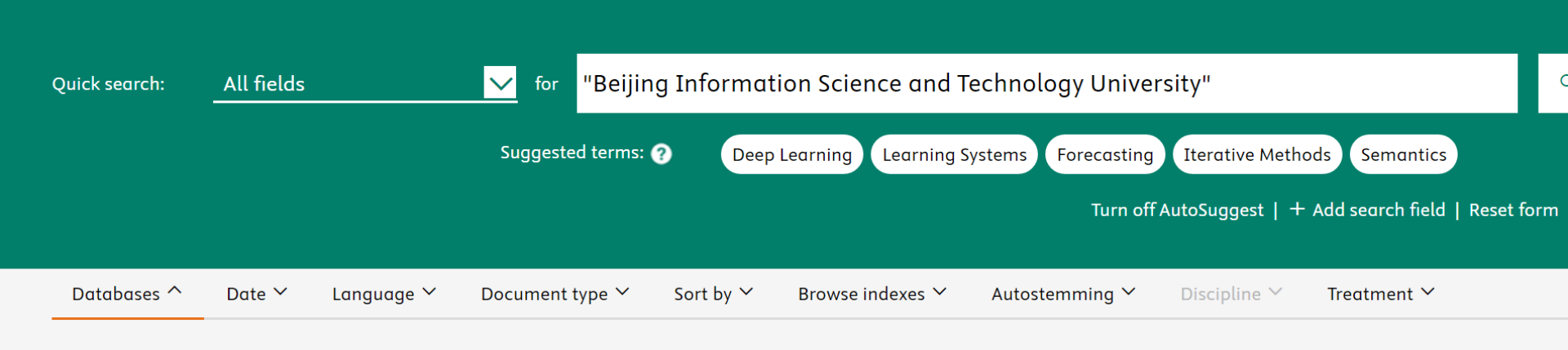

Engineering Village

### 6,781 records found in Compendex for 1884-2024: (("Beijing Information Science and Technology University") WN ALL)

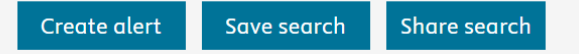

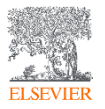

 $\mathbf{T}$ 

 $\blacksquare$ 

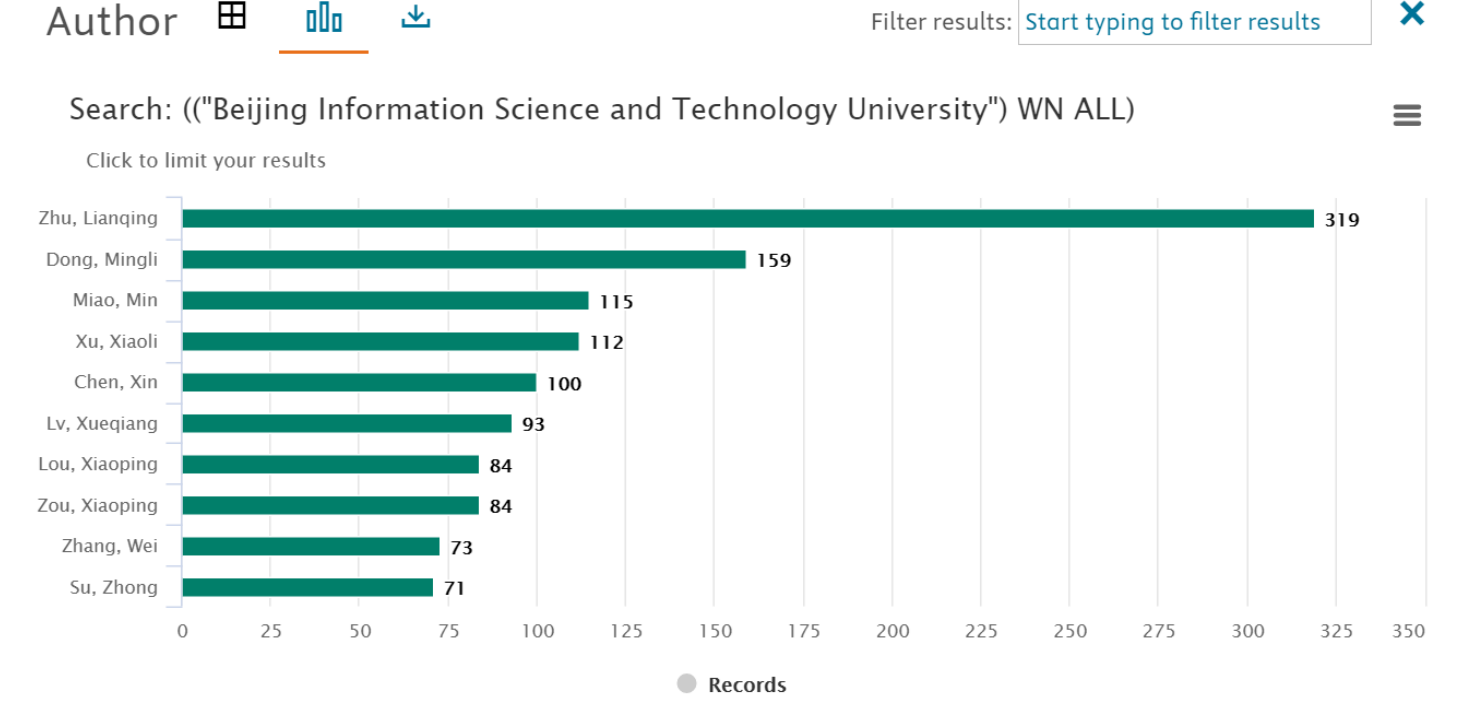

provided by Engineering Village ©2024 Reed Elsevier

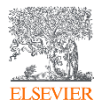

## Engineering Village

X

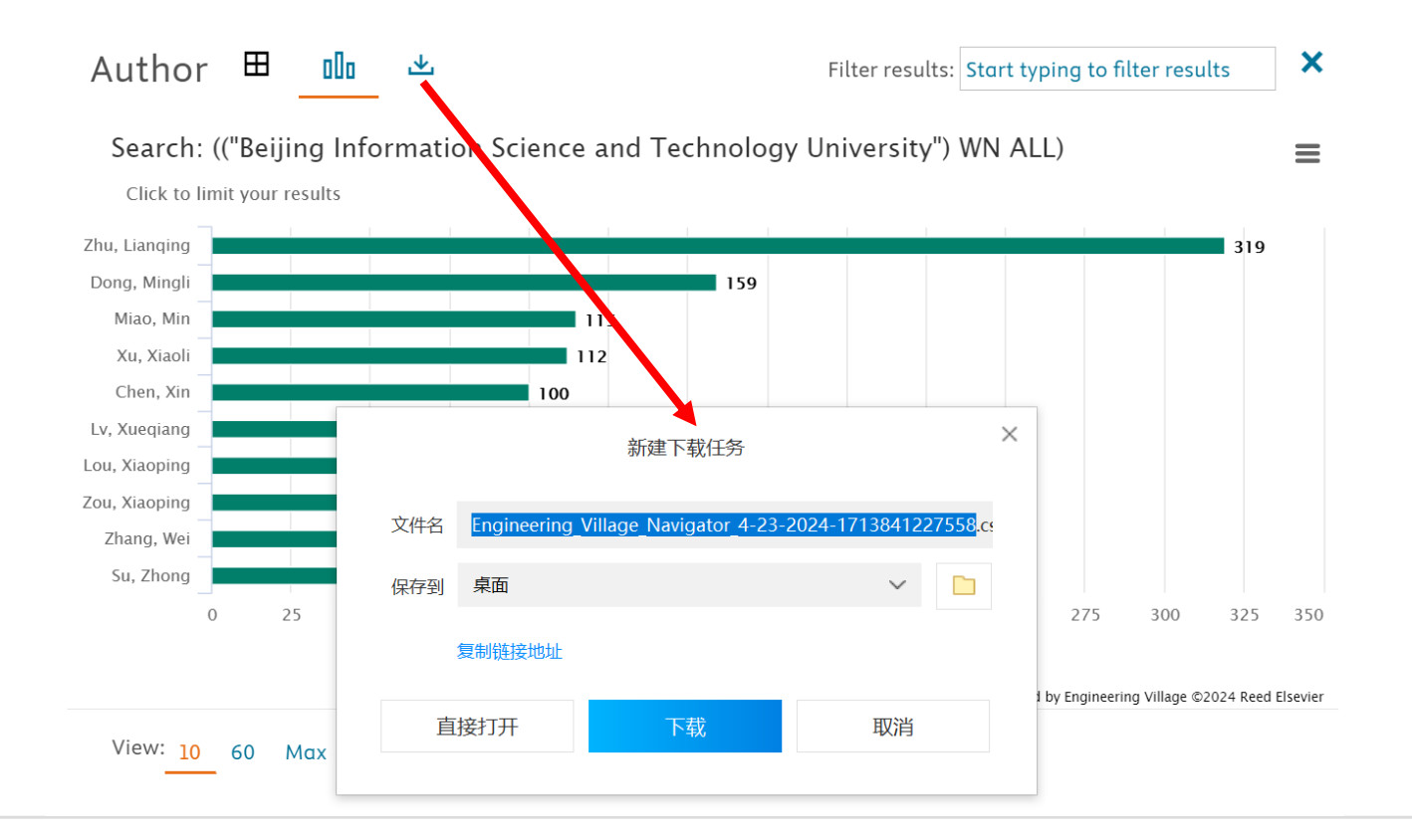

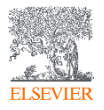

Engineering Village

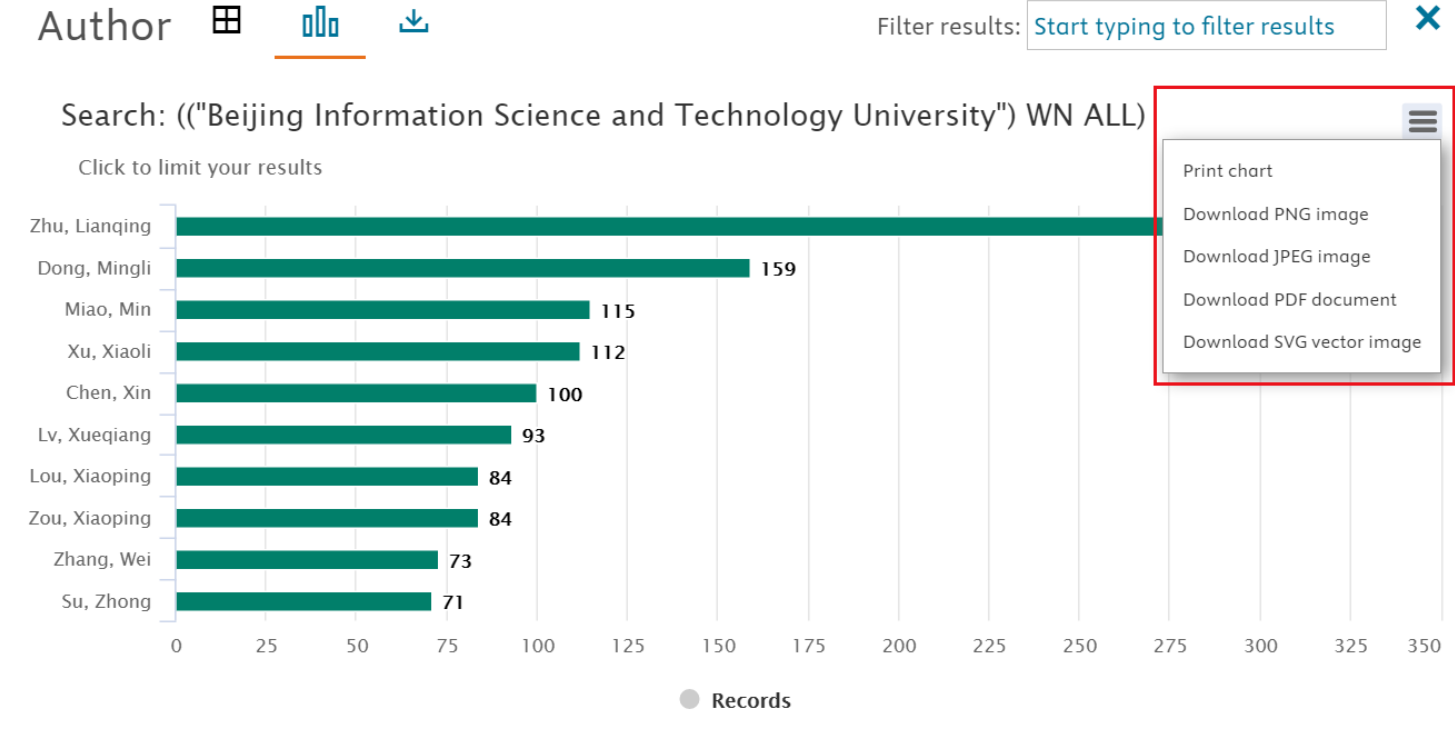

provided by Engineering Village ©2024 Reed Elsevier

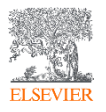

## Engineering Village<sup>™</sup>

#### Author affiliation 🖽 👊

Filter results: Start typing to filter results

#### Search: (("Beijing Information Science and Technology University") WN ALL)

上

Click to limit your results

Beijing Information Science and Technology Univ... School of Automation, Beijing Information Scienc... School of Applied Science, Beijing Information Sci... Computer School, Beijing Information Science an... School of Information and Communication Engin... School of Information Management, Beijing Infor... School of Economics and Management, Beijing Infor... School of Computer Science, Beijing Information ... Key Laboratory of the Ministry of Education for O... Key Laboratory of Modern Measurement and Con...

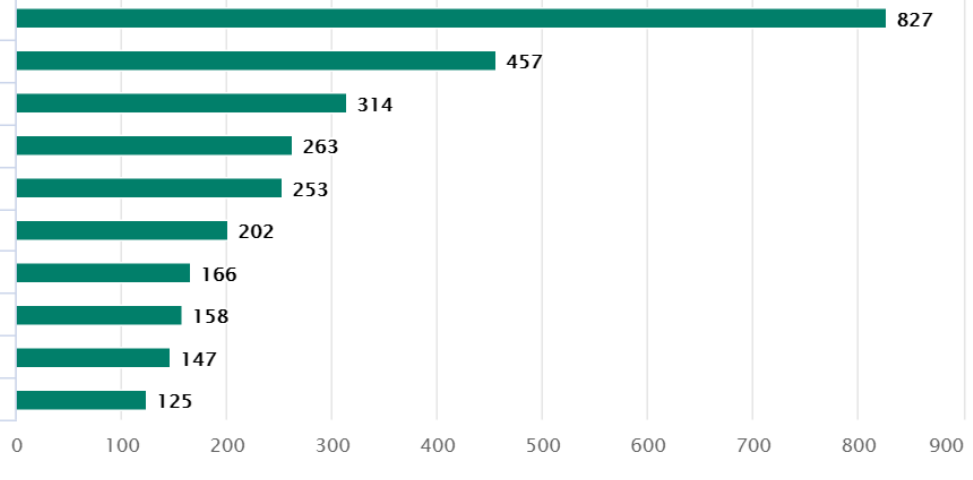

Records

provided by Engineering Village ©2024 Reed Elsevier

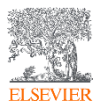

## Engineering Village"

Controlled vocabulary  $\blacksquare$ 坐 olla

X

 $\equiv$ 

Engineering Village

#### Search: (("Beijing Information Science and Technology University") WN ALL)

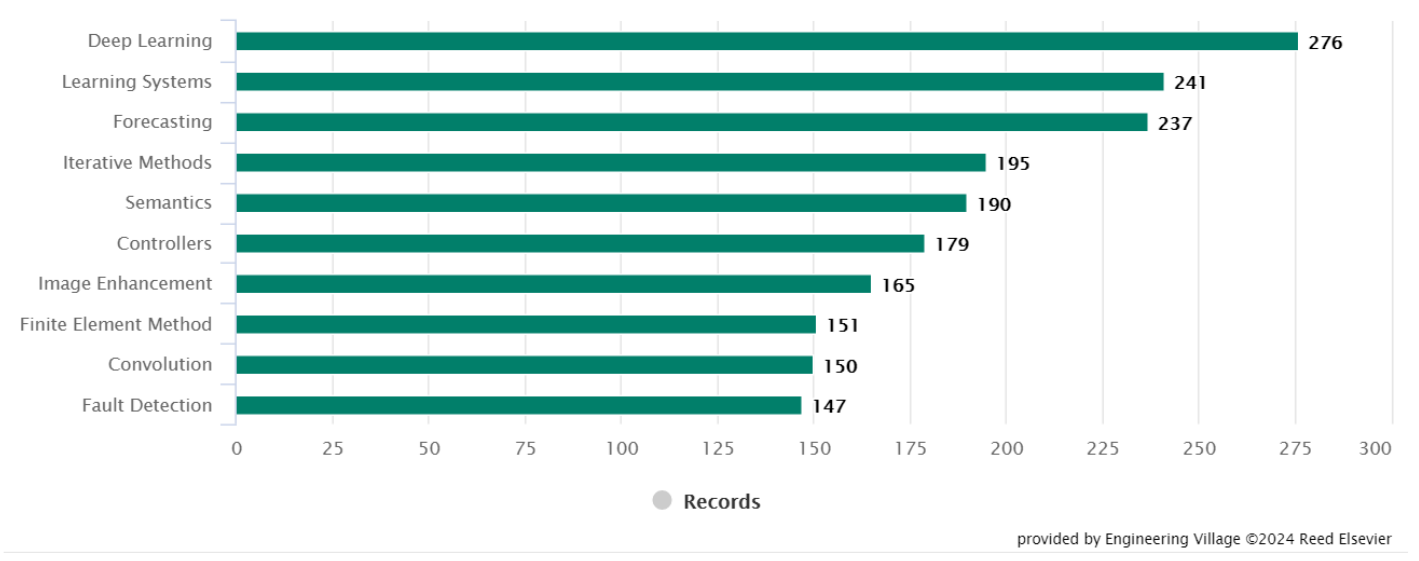

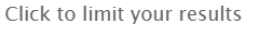

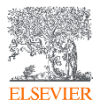

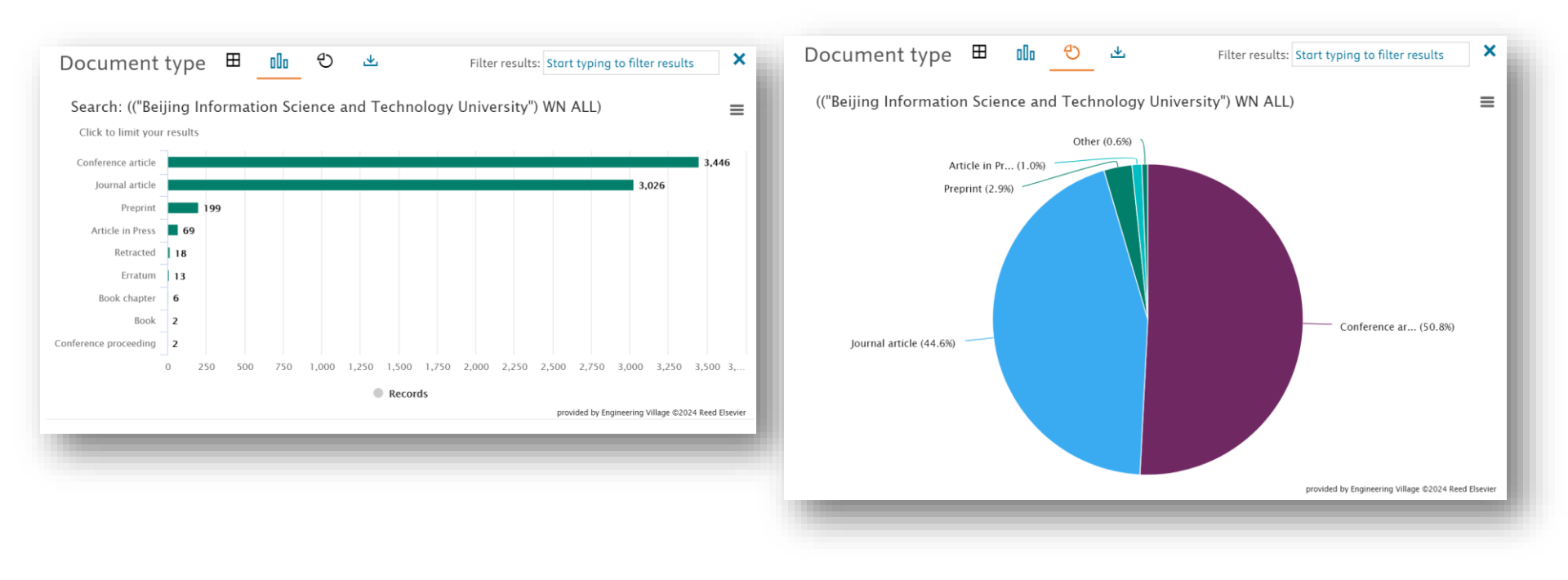

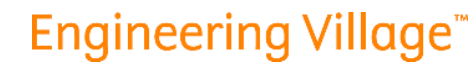

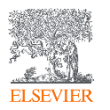

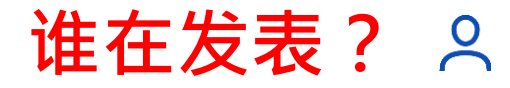

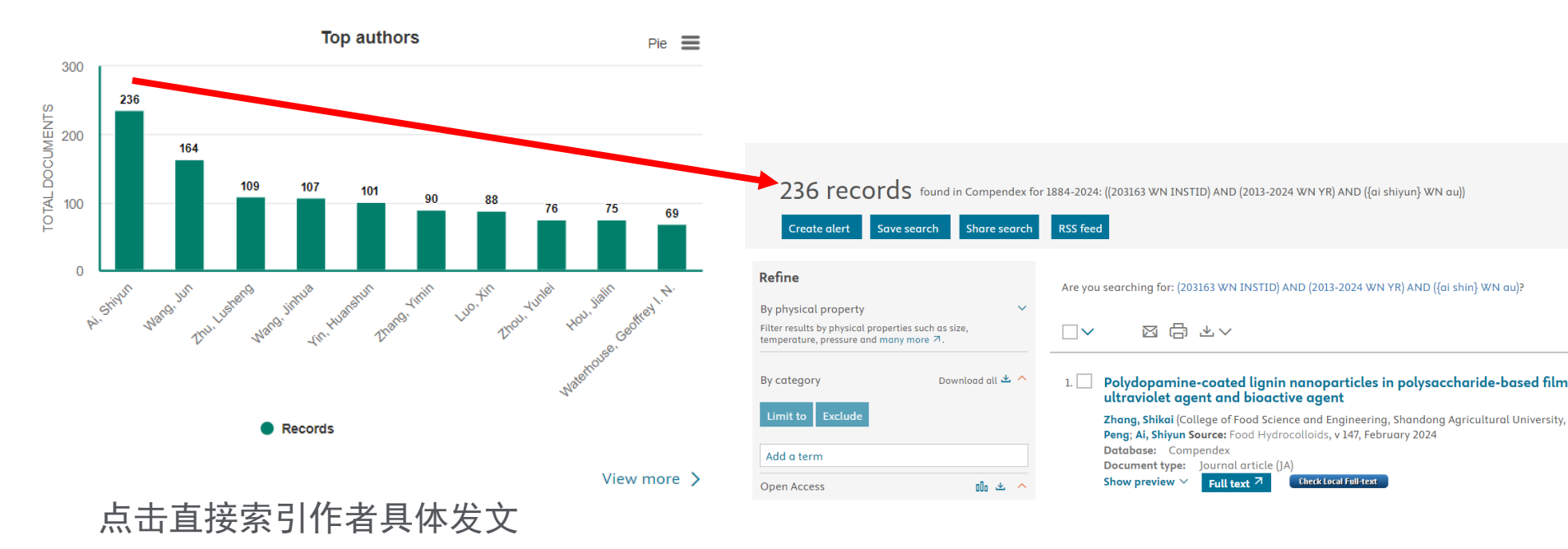

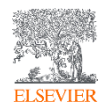

# 最热的研究领域是什么?

| Resea                                                    | irch focus                                                               | 328 records found in Com                                                                                              | npendex for 1884-20 | 024: ((203163 WN INSTID) AND (2013-2024 WN YR) AND ({soils                                                                                                    |
|----------------------------------------------------------|--------------------------------------------------------------------------|----------------------------------------------------------------------------------------------------|---------------------|----------------------------------------------------------------------------------------------------|
|                                                          |                                                                          | Create alert Save search Sha                                                                                          | are search RSS f    | feed                                                                                                    |
|                                                          |                                                                          | Refine                                                                                                    |                     | V X B K V                                                                                                    |
|                                                          |                                                                          | By physical property<br>Filter results by physical properties such as size,<br>temperature, pressure and many more ↗. | ×<br>1. [           | Fosthiazate, a soil-applied nematicide, induce fetida)                                                                                                    |
|                                                          |                                                                          | By category Download                                                                                                  | oll 坐 🔨             | Wang, Can (College of Resources and Environment, Shan         Nan; Hu, Xue; Lv, Huijuan; Mu, Baoyan; Wang, Jun Source         Database:       Compendex         Document type:       Journal article (JA)         Show preview       Full text 7 |
|                                                          |                                                                          | Add a term Open Access                                                                                                | 2.                  | Deep phosphorus fertilizer placement increas                                                                                                    |
|                                                          |                                                                          | All Open Access     Gold                                                                                              | (52)                | Chen, Xiaoying (College of Agronomy, Shandong Agricult<br>Yongshan; Liu, Peng Source: Soil and Tillage Research, v                                                                                                    |
| <ul> <li>Soils</li> <li>Fruits</li> <li>Genes</li> </ul> | <ul> <li>Plants (Botany)</li> <li>Crops</li> <li>Antioxidants</li> </ul> | Hybrid Gold                                                                                                    | (3)                 | Database: Compendex<br>Document type: Journal article (JA)<br>Show preview ✓ Full text ↗ Check Local Full-text                                                                                                    |
| <ul> <li>Soil Moisture</li> <li>Efficiency</li> </ul>    | Proteins Scanning Electron Microscopy                                    | Green<br>Learn more ↗                                                                                                 | (17)                | Integrated soil-fruit-climate management sys                                                                                                    |
|                                                          |                                                                          |                                                                                                    |                     |                                                                                                    |

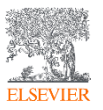

# 最多的基金源是哪里? இ

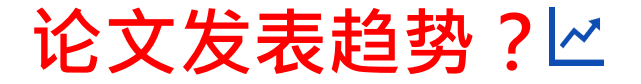

#### Funding sponsorship

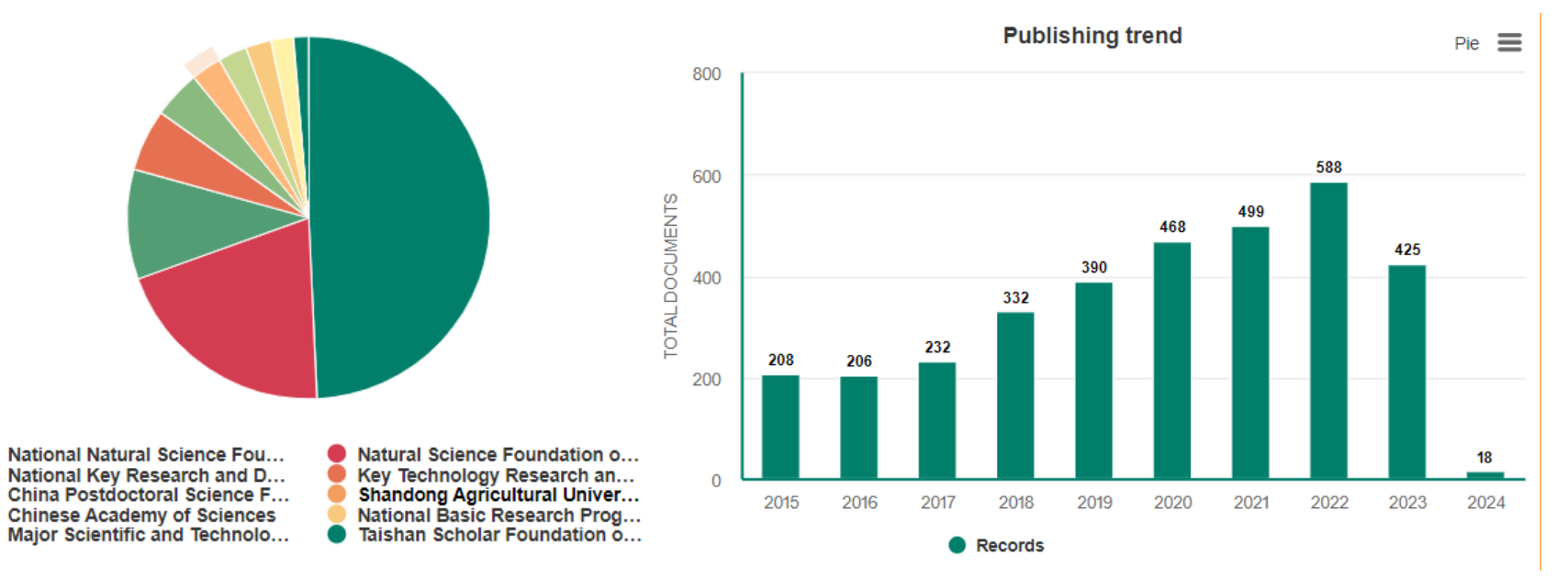

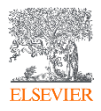

# 最热的研究主题是什么? 🗠 教职员在哪里发表论文? 💵

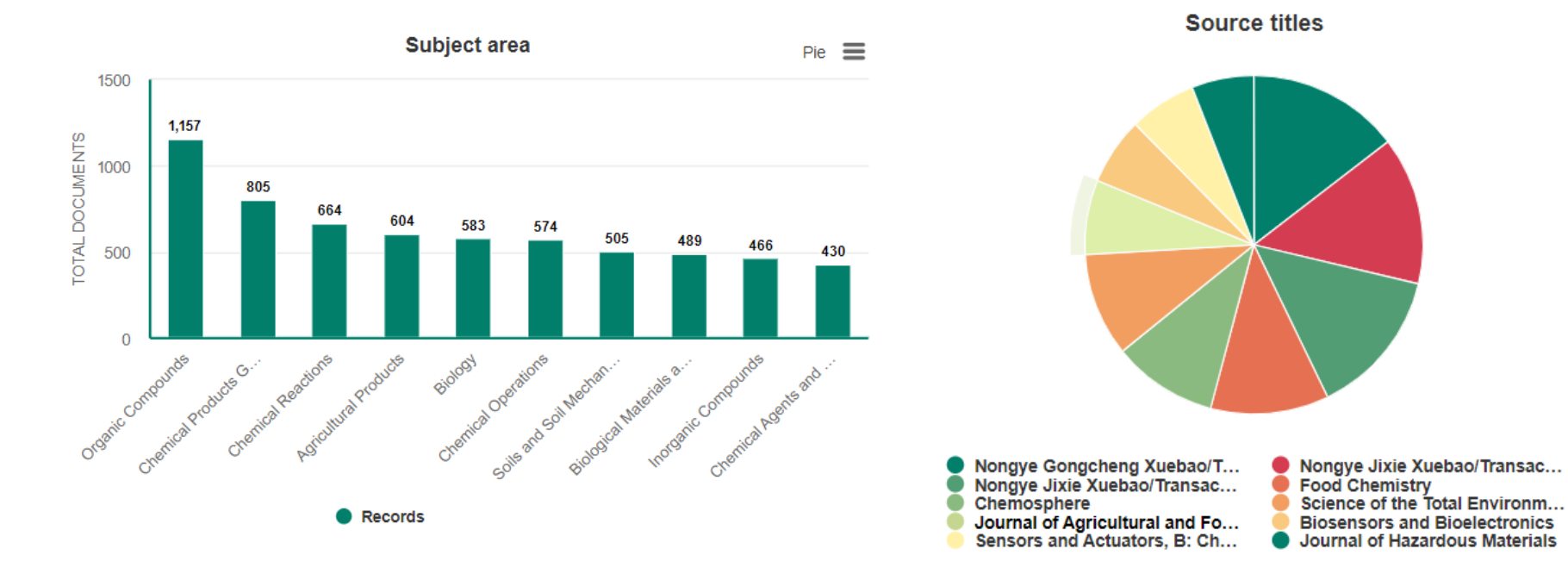

ELSEVIER

## 机构检索(Affiliation Search)

### 基于机构ID查询高校或研究机构的发文信息,提高检索准确性 查询详细的机构发文,深度分析科研产出情况

| Expert search:                                                                        | (60026852 WN afic                          | d)                                                                 | 唯一识别的机构                                 | 句ID                                                           |                                                        |                           | 0                            |
|---------------------------------------------------------------------------------------|--------------------------------------------|--------------------------------------------------------------------|-----------------------------------------|---------------------------------------------------------------|--------------------------------------------------------|---------------------------|------------------------------|
|                                                                                       |                                            |                                                                    |                                         |                                                               |                                                        | ,<br>                     | Reset form                   |
|                                                                                       | Na                                         | me                                                                 | Do                                      | cuments                                                       | City                                                   | Country/Region            |                              |
|                                                                                       | Shandong Agricultu                         | cultural University                                                | 4,966                                   | Tai'an                                                        |                                                        | China                     |                              |
| 4,966 rec                                                                             | ords found in Compende                     | ex for 1884-2024: (60026852 WN afid)                               |                                         |                                                               |                                                        |                           | 1 of 199 pages >             |
| Create alert S                                                                        | ave search Share search                    | RSS feed RSS feed                                                  |                                         |                                                               |                                                        | Sort by: Date (Newest)    | $\checkmark$                 |
| Refine                                                                                |                                            |                                                                    |                                         |                                                               |                                                        | Display: 25               | results per page             |
| By physical property<br>Filter results by physical pro<br>temperature, pressure and r | ~<br>perties such as size,<br>nany more オ. | 1. Developing garlic polysace<br>Qi, Yongqiu (Key Laboratory of Fo | <b>:haride-Fe (III) complexes using</b> | <b>3 garlic pomace to pro</b><br>s of Shandong, College of Fo | <b>wide enhanced iron-</b><br>od Science and Engineeri | supplementing activity in | <b>1 vivo</b><br>versity, 61 |

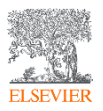

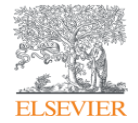

# 查新收录等相关问题答疑

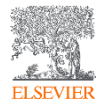

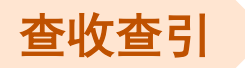

#### 获取EI数据库公布的最新刊源信 息

访问地址: <u>https://www.elsevier.com/products/enginee</u> <u>ring-village/databases/compendex</u>

#### What does Compendex cover?

Comprising journals, conference proceedings, dissertations, standards, books, and recently preprints, Compendex content is sourced from thousands of publishers from around the world, including major engineering societies such as IEEE, ASME, SAE and ACM.

View source list 🛎

| A                                               | В             | С        | D        | E                                                                                                    | F              | G                               |
|-------------------------------------------------|---------------|----------|----------|----------------------------------------------------------------------------------------------------|----------------|---------------------------------|
| COMPENDEX SOURCE LIST: UPDATED JUNE 1, 2023     |               |          |          |                                                                                                    |                |                                 |
| Source title                                    | Source typ-   | ISSN     | EISSN    | Publisher                                                                                                    | Country/Region | Subject 1                       |
| 2D Materials                                    | Journal       | -        | 20531583 | Institute of Physics                                                                                            | United States  | Chemistry (all) N               |
| 3D Printing and Additive Manufacturing          | Journal       | 23297662 | 23297670 | Mary Ann Liebert Inc.                                                                                           | United States  | Industrial and Manufacturi N    |
| 3D Printing in Medicine                         | Journal       | -        | 23656271 | BioMed Central Ltd                                                                                              | United Kingdom | Computer Science Applicat E     |
| 3DTV-Conference                                 | Proceeding    | 21612021 | 2161203X | IEEE Computer Society                                                                                           | United States  | Computer Graphics and Co C      |
| AAAI Fall Symposium - Technical Report          | Proceeding    | -        | -        | Association for the Advancement of Artificial In                                                                | United States  | Engineering (all) -             |
| AAAI Spring Symposium - Technical Report        | Proceeding    | -        | -        | Association for the Advancement of Artificial I                                                                 | United States  | Artificial Intelligence -       |
| AAAI Workshop - Technical Report                | Proceeding    | -        | -        | Association for the Advancement of Artificial I                                                                 | United States  | Engineering (all) -             |
| AAC: Augmentative and Alternative Communication | Journal       | 07434618 | 14773848 | Taylor and Francis Ltd.                                                                                         | United Kingdom | Rehabilitation S                |
| AACE International Transactions                 | Proceeding    | 15287106 | -        | Association for the Advancement of Cost Engin                                                                   | United States  | Engineering (all) -             |
| AAPG Bulletin                                   | Journal       | 01491423 | -        | American Association of Petroleum Geologists                                                                    | United States  | Earth and Planetary Scienc C    |
| AATCC Journal of Research                       | Journal       | -        | 23305517 | SAGE Publications Inc.                                                                                          | United States  | Process Chemistry and Tec N     |
| AATCC Review                                    | Trade journal | 15328813 | 23305525 | American Association of Textile Chemists and O                                                                  | United States  | Chemical Engineering (all) C    |
| ABB Review                                      | Journal       | 10133119 | -        | ABB Corporate Management Services AG                                                                            | Switzerland    | Electrical and Electronic En N  |
| Abel Symposia                                   | Proceeding    | 21932808 | 21978549 | Springer Science and Business Media Deutschl                                                                    | Germany        | Mathematics (all) -             |
| ABU Technical Review                            | Journal       | 01266209 | -        | Asia Pacific Broadcasting Union                                                                                 | Malaysia       | Electrical and Electronic En -  |
| Accident Analysis and Prevention                | Journal       | 00014575 | -        | Elsevier Ltd                                                                                                    | United Kingdom | Safety, Risk, Reliability and F |
| ACI Materials Journal                           | Journal       | 0889325X | -        | American Concrete Institute                                                                                     | United States  | Civil and Structural EngineeE   |
| ACI Structural Journal                          | Journal       | 08893241 | -        | American Concrete Institute                                                                                     | United States  | Civil and Structural EngineeE   |
| ACM Communications in Computer Algebra          | Journal       | 19322232 | 19322240 | Association for Computing Machinery                                                                             | United States  | Computational Theory and C      |
|                                                 |               |          |          | la service de casa de casa de casa de casa de casa de casa de casa de casa de casa de casa de casa de casa de c |                | 1 I-                            |

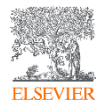

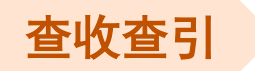

### SERIALS CHINESE JRS on SERIALS LIST NON-SERIALS

### 关注刊源表中的几大分类:

1.Serials: 连续出版物,一般指期刊 2.Chinese JRS on Serials List:中文期刊 3.Non-serials:非连续出版物,会议等 4.剔除内容:剔除该期刊自某一起号页码 之后的内容,之前的内容仍保留在数据库中

| FINAL COVERAGE |   |        |   |       |   |            |   |
|----------------|---|--------|---|-------|---|------------|---|
| Year           | • | Volume | • | Issue | • | Pagination | • |
| 2020           |   | 18     |   | 2     |   | 5-227      |   |
| 2015           |   | 36     |   | 6     |   | 685-810    |   |

DISCONTINUED

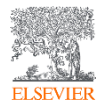

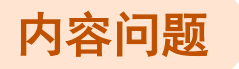

内容问题包括添加检索文献、更正检索信 息、出版物信息更新等。这类问题由**海外 内容支持**团队负责:

- 点击首页右上角的"问号"图标,再点击"Support overview";
- 进入Support Center,下滑可见
   "Request changes",点击 "Email";
- 请用英文填写表单,选择匹配的
   "Contact reason"。
- 内容反馈直达网址:

https://service.elsevier.com/app/contact/supp orthub/engineering-village-content/

| ELSEVIER                |                              |                                                                      | Visit Engineering Vill |
|-------------------------|------------------------------|----------------------------------------------------------------------|------------------------|
| Engineering Villa       | ge: Content Correc           | tions Support Center                                                 |                        |
| Support Center > Engine | ering Village: Content Corre | ctions Support Center > Email                                        |                        |
|                         | Email                        | Email us                                                             |                        |
|                         | My Info                      | * = Required field                                                   |                        |
|                         |                              | Please don't share any personal details other than those we request. |                        |
|                         |                              | Contact reason *                                                     |                        |
|                         |                              | Please, select an option                                             |                        |
|                         |                              | Please, select an option<br>Add Missing Document                     |                        |
|                         |                              | Document Correction                                                  |                        |
|                         |                              | Source Information Update                                            | <b></b>                |
|                         |                              | Awarded Grants<br>Prenrints                                          |                        |
|                         |                              | Title Re-evaluation                                                  |                        |
|                         |                              | Attachment (max size 20Mb) (cotional)                                |                        |
|                         |                              | Choose File                                                          |                        |

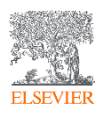

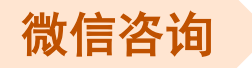

开启微信在线咨询的步骤,首先请关注"**爱思** 唯尔科研医学服务"公众号:

- 点击菜单"服务中心">"产品服务";
- 弹出对话,点击"数据库产品支持";
- 微信扫码即可与客服团队在线微信交流,请
   注意提供如下信息:
  - □ 想咨询的数据库产品名称
  - □ 描述问题
  - □ 姓名-Email-电话

\*温馨提醒:思维社相关问题请直接在公众号后台留言。

|                |                         |                 | 1.1 |                                                                                                    |       |
|----------------|-------------------------|-----------------|-----|----------------------------------------------------------------------------------------------------|-------|
| 03.24          |                         |                 |     | U3·24                                                                                                    |       |
|                | 爱思唯尔科研医学服               | 服务 2            |     | 爱思唯尔科研                                                                                                    | Я     |
| 会议主题:          | 深度解读2022"中<br>者"榜单 爱思唯句 | 国高被引学<br>【&上海软科 |     |                                                                                                    |       |
| 会议时间:          | 4月4日 (周二)               | 15:30-17:30     |     | <b>ジ</b> アロアヨ 医院                                                                                                |       |
| 会议地点:          | 线上                      |                 |     | the second second second second second second second second second second second second second second second se |       |
| 备注:            | 点击【查看详情】                | 报名观看直播          |     | 2023中国医院院长<br>坛诚邀您的参与                                                                                           |       |
| 查看详情           |                         | >               | 3   | 夏从不罕见 使用卫生<br>当,可能会导致器官衰                                                                                        | -     |
| 0 mm           | 4月6日 16:41              | 1841164-55      | 1   | "推动医路进阶"公益系<br>第二讲:医学临床及科                                                                                       |       |
| 2023中 <br>坛诚邀您 | 国医院院长大会爱。<br>約参与        | 思唯尔分论           | 1   | 解题大师第1期 虹膜<br>么情况下出现?答题赢                                                                                        | E Int |
| 爱从不罕.<br>当,可能: | 见丨使用卫生棉条不<br>会导致器官衰竭和死  | 我的会员            |     |                                                                                                    | 2     |
| "推动医器          | ·<br>进阶"公益系列讲座          | 产品服务            | 3   | 欢迎您使用爱思<br>点击下方项目即                                                                                              | 月日    |
| 第二讲:           | 医学临床及科研循证               | 投稿服务            |     | 2. 数据库产品支                                                                                                    | 手     |
| 解题大师           | 第1期 虹膜玫瑰疹i              | 招聘与企业故事         |     | ・如您有活动相关                                                                                                    | *     |
| 么情况下           | 出现? 答题赢取医学              | 合作联系            |     | 接发消息至公众<br>在收到后尽快回                                                                                              | 日, 自天 |
| ~ 1            | 1                       | -               |     | -                                                                                                    |       |
| ) 爱相           | 科研 爱医学                  | = 服务中心          | )   | = 爱科研 =                                                                                                    | -     |
|                |                         |                 | H   |                                                                                                    |       |
|                |                         |                 |     |                                                                                                    |       |

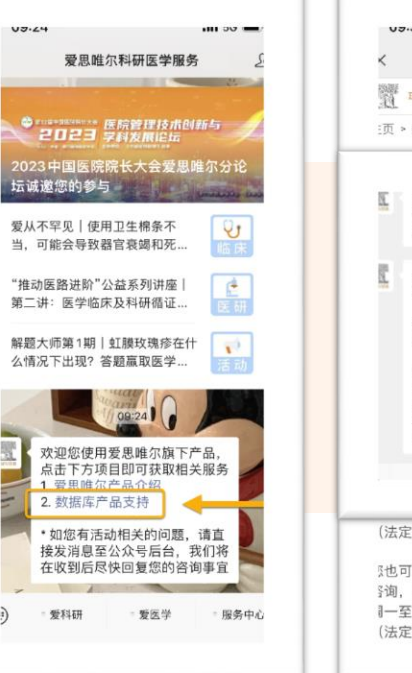

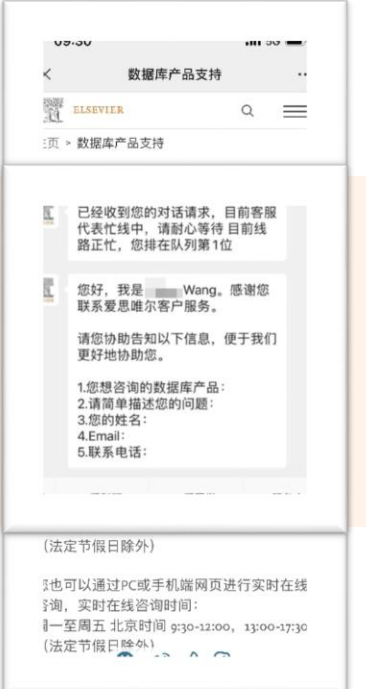

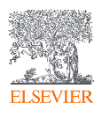

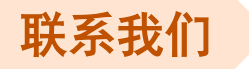

当您在访问EV遇到问题时,可通过下列 方式反馈问题:

- 点击首页右上角的"问号"图标,再
   点击"Contact Us";
- 进入Support Center,点击右上角的
   语言,选择"简体中文";
- 可以选择邮件反馈问题,也可以点击
   左侧的"**聊天**"或"**电话**"。

▶ 产品支持网址:

https://cn.service.elsevier.com/app/home/sup porthub/engineering-village/

| TH DESEVIER              |                                                                                  | etist rußmennik annke v 2549-brO niker Linike    |
|--------------------------|----------------------------------------------------------------------------------|--------------------------------------------------|
| Engineering Village 支持中心 |                                                                                  |                                                  |
|                          | 全部主题 / 搜索关键词                                                                     |                                                  |
| 电子邮件                     | 给我们发电子邮件                                                                         | 浏览最多的答案                                          |
| <b>●●●●</b>              | * = 必填项<br>### ####                                                              | - 如何清除度存和所有                                      |
| 电话                       | 请选择——个选项                                                                         | Cookie?                                          |
| BAR9信息                   | 标题 *                                                                             | ~ 我发现了 Elsevier<br>产品中一个严重的错误。<br>如何通知 Elsevier? |
|                          | ##由9(G)#题 *                                                                      | 如果我对指私政策有强问。                                     |
|                          | に人の時代1001人内からの1207、10月1日日本1257年<br>19月9日(第日人主2004年)<br>(1994年年1月日)<br>(1994年年月日) | 讓怎么做?<br>~ 如何向 Elsevier 投诉?                      |
|                          | 您的联系详情                                                                           | 〜 id.elsevier.com 如何使用<br>Cookie?                |
|                          |                                                                                  |                                                  |

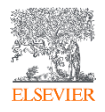

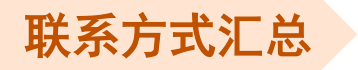

- ✓ 公共邮箱: support.china@elsevier.com
- ✓ 热线电话: 400-842-6973 (工作日 9:00-12:00; 13:00-18:00)
- ✓ EV在线咨询: https://cn.service.elsevier.com/app/chat/chat launch/supporthub/engineering-village/
- ✓ 数据库产品支持: <u>https://www.elsevier.cn/zh-cn/support</u> (微信和在线咨询时间: 工作日 9:30-12:00; 13:00-17:30)
- ✓ 数据库支持中心概览: <u>https://cn.service.elsevier.com/app/overview/elsevier/</u>

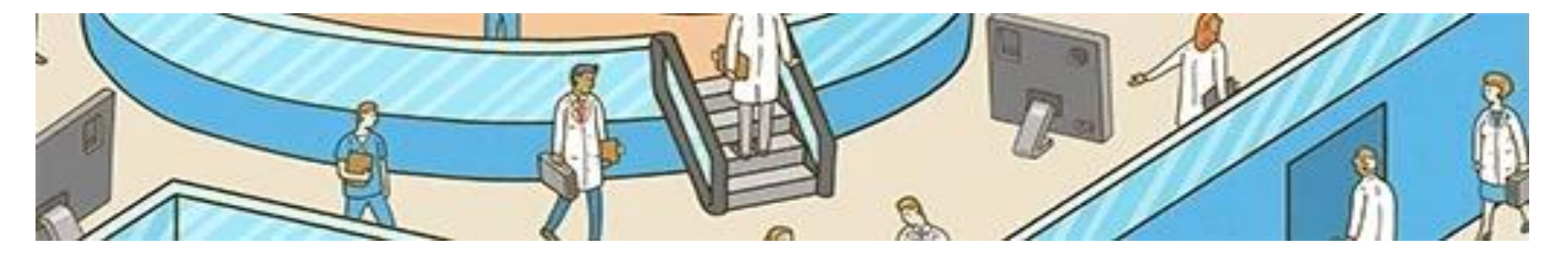

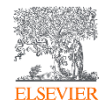
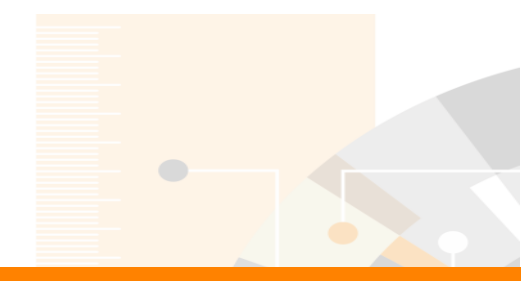

## Elsevier Research Intelligence

## **Thanks for listening!**

(Q&A)

Engineering Village info site: https://www.elsevier.com/solutions/engineering-village/content Engineering Village China Site: https://www.elsever.com/zh-cn/solutions/engineering-village Engineering Village blog: https://blog.engineeringvillage.com/ Twitter: https://twitter.com/engvillage Helpdesk: https://service.elsevier.com/app/contact/supporthub/engineering-village/ For Author: editorial@engineeringvillage.com For Publishers: titlesuggestion@engineeringvillage.com

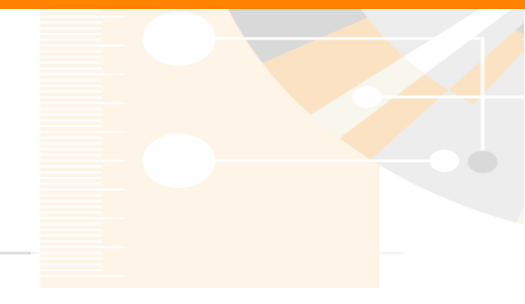

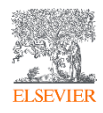

www.elsevier.com/research-intelligence